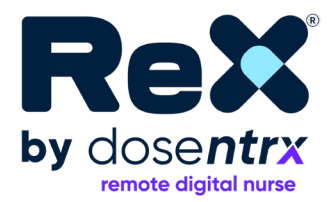

# user manual

#### Copyright © 2024 Dosentrx Ltd. All rights reserved.

The marks herein represent some of the trademarks or registered trademarks of Dosentrx Ltd. or its subsidiaries and affiliates in the United States and/or other countries. Unless otherwise noted, all materials are protected as the copyrights, trade dress, trademarks, and/or other intellectual properties owned by Dosentrx Ltd. and/or its subsidiaries and affiliates or by other parties that have licensed their material to Dosentrx Ltd. All rights not expressly granted are reserved.

No part of this manual may be reproduced or copied in any form by any means - graphic, electronic, or mechanical, including photocopying, typing, or information retrieval Systems - without the written permission of Dosentrx Ltd.

All rights reserved. Dosentrx and its logo and ReX are trademarks or registered trademarks of Dosentrx Ltd. in the USA and other countries.

# Disclaimer

Dosentrx shall not be liable for any loss, cost, expense, inconvenience, or damage arising from misuse of the product. Dosentrx's sole responsibility with respect to the equipment and its use is as stated in the limited warranty provided in the user manual. Regular servicing or repair shall be performed only by Dosentrx or its representative trained and certified technicians.

Neither Dosentrx nor any of its principals, directors, employees, affiliates, representatives, and assigns shall be responsible in any way for any physical harm or property damage arising from the operation or use of either the ReX<sup>®</sup> or this user manual other than as expressly stated in the applicable limited warranty or as mandated by applicable law. Without limiting the foregoing, Dosentrx makes no warranty of any kind in regard to this user manual, including but not limited to the implied warranties of merchantability and fitness for a particular purpose. In addition, Dosentrx shall not be liable for errors contained in this user manual or for incidental or consequential damages in connection with the furnishing or use of any material contained within this user manual.

Accordingly, the content in this user manual does not and will not form part of any contract between Dosentrx and any user of ReX<sup>®</sup>. No person has the authority to bind Dosentrx to any representation or warranty except as expressly set forth above or in the ReX<sup>®</sup> User Agreement.

The content of this user manual has been compiled for information purposes only and is subject to change by Dosentrx without notice. Any modifications and amendments hereto will be deemed included in subsequent versions of the ReX<sup>®</sup> user manual. In addition, the content in this user manual does not purport to cover all details or variations of ReX<sup>®</sup> and does not address every possible contingency in regard to the use of ReX<sup>®</sup>.

This user manual contains proprietary information that is protected by international copyright. No part of this document may be photocopied, reproduced, or translated without the prior written consent of Dosentrx. Any unauthorized use of any information and content from the ReX<sup>®</sup> user manual is illegal, and violators will be prosecuted by Dosentrx.

# Warranty

Limited warranty.

The warranty described in this agreement is in lieu of any and all other warranties, express or implied, including implied warranties of merchantability and fitness for a particular purpose. However, implied warranties are not disclaimed during the period of this limited warranty.

Dosentrx guarantees its products are shipped free from defects in material and workmanship. The warranty does not include disposable items. Disposable items and consumable products are considered to be of single-patient use and must be regularly replaced as required for proper operation of the product following the operator's manual.

Dosentrx shall have no obligations nor liabilities in connection with the product other than what is specified herein, including, without limitation, obligations and/ or liabilities for alleged negligence or for strict liability. In no event shall the company be liable for incidental or consequential damages, either direct or contingent.

This limited warranty shall be void and not apply:

- If the product has not been used in accordance with the instructions for use furnished by Dosentrx.
- If no evidence is present that the occurrence of damagerepair happened within the certified warranty period.
- If the serial number has been altered, effaced, or removed, and there is no evidence to verify the product's purchase date.

- If the defects arise from misuse, negligence, accidents, repair, adjustment, modification, or replacement made outside Dosentrx's factories or other than an authorized service center or authorized service representative.
- If the product has been modified or altered in any way without prior written authorization from Dosentrx or its local representative.
- If the product is or has been used in any way that is not specified under "Intended Use".

Replacements and/or repairs furnished under this limited warranty do not carry a new warranty but carry only the unexpired portion of the original limited warranty. The warranty for repaired and/or replaced components does not exceed the limited warranty of the device.

To obtain service under this limited warranty, the claimant must promptly notify the country's sales partner of Dosentrx regarding the nature of the problem, serial number, and the date of purchase of the product.

Except as stated above, Dosentrx shall not be liable for any damages, claims, or liabilities, including, but not limited to, personal bodily injury or incidental, consequential, or special damages. Nor will Dosentrx be liable for any damages, claims, or liabilities, including, but not limited to, personal bodily injury, incidental, consequential, or special damages resulting from device misuse or failure to comply with any of the provisions made in this manual.

# About this manual

This user manual introduces the  ${\sf ReX}^{(\!\!R\!)}$  device and provides instructions on how to use it.

Please read this user manual carefully before starting to use ReX<sup>®</sup>. If any part of this manual is unclear, please contact Dosentrx support for assistance at 1-888-430-2152 or support@dosentrx.com.

We recommend that you always keep this manual for quick reference.

### Conventions

The following symbols have been inserted on the lefthand side of this manual for a more comprehensive user experience:

Symbol Description

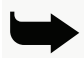

**Note:** Information given in a "note" symbol provides information that may be useful to know, such as a supplementary operating procedure or other information.

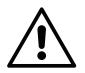

**Precaution:** Precaution are used to warn you of a potentially hazardous situation which, if not avoided, may result in loss of data or may cause minor personal injury equipment/property damage.

Do not proceed beyond a PRECAUTION message until you fully understand and observe the indicated conditions.

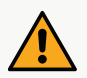

**Warning:** Warning messages indicate a potential hazard or unsafe practice which, if not avoided, could result in misdiagnosis, mistreatment, equipment damage, death, or serious injury. Do not proceed beyond a WARNING message until you fully understand the conditions and have taken the appropriate preventive action.

### Important notes

The information provided in this user manual is intended for general guidance and reference only. It is not a substitute for professional medical advice, diagnosis, or treatment. Users should consult with qualified healthcare professionals regarding any medical concerns or conditions.

ReX<sup>®</sup> is intended to assist with medication management, but it is the user's responsibility to ensure proper medication administration and adherence. ReX<sup>®</sup> is NOT intended to replace urgent or emergency care, nor to serve as a means to call for urgent medical assistance. Users are encouraged to read and follow all instructions provided with the device.

The user and the patient must report any serious incident that occurred in relation to the medical device to Dosentrx or its local representative and the authority having jurisdiction in their locale.

If you are taking medication, consult your healthcare professional to determine the most appropriate time to start using ReX. Do NOT change your treatment without consulting your healthcare provider.

# **Table of contents**

| 1. Introduction                 | 16 |
|---------------------------------|----|
| 1.1 About ReX platform          | 16 |
| 1.2 ReX device overview         | 17 |
| 1.3 ReX questions               | 18 |
| 1.4 Proper use of ReX           | 18 |
| 2. Intended use                 | 19 |
| 2.1 Indications for use         | 19 |
| 2.2 Intended users              | 19 |
| 2.3 Intended environment of use | 19 |
| 2.4 Contraindications           | 19 |
| 3. Safety                       | 20 |
| 3.1 Data privacy                | 20 |
| 3.2 Warnings and cautions       | 20 |
| 3.2.1 Warnings                  | 20 |
| 3.2.2 Precautions               | 23 |
| 3.3 Service and support         | 26 |

| 4. Know your ReX device                | 28 |
|----------------------------------------|----|
| 4.1 Package contents                   | 28 |
| 4.2 ReX device                         | 29 |
| 4.3 ReX pill cartridge                 | 30 |
| 4.4 Status indicators                  | 31 |
| 5. Preparing ReX                       | 32 |
| 5.1 Turning ReX on and off             | 32 |
| 5.2 Personalizing your ReX             | 33 |
| 6. Using ReX                           | 36 |
| 6.1 Home screens                       | 36 |
| 6.2 Taking your medication             | 37 |
| 6.2.1 First-time pill intake           | 37 |
| 6.2.2 Instructions and questions       | 42 |
| 6.2.3 Ordinary pill intake             | 47 |
| 6.3 Replacing the pill cartridge       | 49 |
| 6.3.1 Last pill notification           | 49 |
| 6.3.2 First time cartridge replacement | 50 |

| 6.3.3 Removing the cartridge        | 51 |
|-------------------------------------|----|
| 6.3.4 Inserting a cartridge         | 53 |
| 6.3.5 Routine cartridge replacement | 55 |
| 6.4 Messages                        | 57 |
| 6.5 Charging ReX                    | 59 |
| 7. Menu actions                     | 61 |
| 7.1 Treatment                       | 61 |
| 7.1.1 Treatment details             | 62 |
| 7.1.2 Adjust my treatment           | 62 |
| 7.1.3 Unscheduled pill              | 72 |
| 7.2 Questions                       | 75 |
| 7.3 Messages                        | 76 |
| 7.4 Progress                        | 78 |
| 7.5 Help                            | 79 |
| 7.6 Setting                         | 81 |
| 8. Troubleshooting and maintenance  | 85 |
| 8.1 Troubleshooting                 | 85 |
|                                     | 13 |

ReX by Dosentrx user manual

| 8.1.1 Issues when taking your pill(s)      | 85  |
|--------------------------------------------|-----|
| 8.1.2 Issues when replacing your cartridge | 89  |
| 8.1.3 Issues when charging your ReX        | 89  |
| 8.1.4 ReX key                              | 90  |
| 8.1.5 Issues with the ReX device           | 93  |
| 8.1.6 Additional support                   | 95  |
| 8.2 Maintenance                            | 95  |
| 8.2.1 Charging ReX                         | 95  |
| 8.2.2 Cleaning ReX                         | 96  |
| 8.2.3 Storing ReX                          | 96  |
| 8.2.4 Disposing of used cartridges         | 97  |
| 8.2.5 Returning the device                 | 97  |
| 9. Specifications                          | 98  |
| 9.1 ReX device                             | 98  |
| 9.1.1 Technical specifications             | 98  |
| 9.1.2 Operational and storage environment  | 99  |
| 9.2 Pill cartridge                         | 100 |
|                                            |     |

| 9.2.1 Technical specifications            | 100 |
|-------------------------------------------|-----|
| 9.2.2 Operational and storage environment | 100 |
| 9.3 Labels and symbols                    | 101 |

# List of figures

| Figure 1-1. ReX platform          | 16 |
|-----------------------------------|----|
| Figure 4-1. Package contents      | 28 |
| Figure 4-2. ReX device            | 29 |
| Figure 4-3. Recyclable cartridge  | 30 |
| Figure 4-4. ReX device indicators | 31 |
| Figure 5-1. ReX on/off button     | 32 |
| Figure 5-2. ReX screen            | 35 |
| Figure 6-1. Charging ReX          | 60 |

# List of tables

| Table 9-1. Labels and symbols | 101 |
|-------------------------------|-----|
|-------------------------------|-----|

# 1. Introduction

### 1.1 About ReX platform

The ReX platform serves as a bridge in technology, enabling the transition towards remote care plans for various medical conditions. It brings the care team to patients, no matter where they are.

The platform includes the **ReX** remote digital nurse, with a touchscreen user interface and cellular connectivity, paired with a **recyclable cartridge** that contains your oral medication that is inserted into ReX and a dedicated software application that collects and manages data, communicates with your care team, and guides you through your care (the **ReX Treatment Manager**).

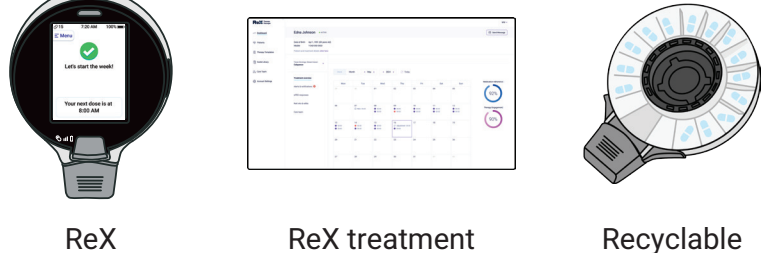

manager

Recyclable cartridge

Figure 1-1. ReX platform

ReX facilitates personalized medication guidance, minimizing dosing errors and eliminating the need for direct contact with medications. It seamlessly connects users with their care team, providing real-time insights and collaborative treatment management.

Any data you input into ReX is securely shared with your healthcare team, enabling them to personalize your treatment further and make necessary adjustments to optimize your care.

### 1.2 ReX device overview

The ReX device is a reusable handheld device programmed with personalized treatment details. The device holds a recyclable cartridge with your prescribed medication and is programmed according to the prescription. The ReX device:

Reminds you to take medication at the preset time, and dispenses the medication according to the programmed time and dose.

An on-device touchscreen guides you through the process of personalization, taking the medication, tracking outcomes, and replacing the cartridge.

The ReX device sends data to the ReX Treatment Manager (RTM) via cellular communication.

### 1.3 ReX questions

Your ReX assists you in following the care plan created by your healthcare team. ReX stores your personalized treatment plan.

- ReX presents questions from your care team about your health, allowing you to voluntarily report to at any time. Your responses are sent to your healthcare team, enabling them to make necessary adjustments as needed.
- ReX may notify your healthcare team when you ask for assistance with your treatment or if your response to a ReX question created for you by your care team exceeds a predetermined threshold.
- When needed, ReX displays messages sent directly from your care team.
- Warning: Reporting symptoms or requesting assistance via ReX does not initiate urgent medical assistance. ReX cannot guarantee that your care team will respond to your request. In case of an emergency or other urgent situation, please seek medical assistance immediately.

### 1.4 Proper use of ReX

This manual provides the information necessary to use and operate ReX. Please read the manual to understand how to best use ReX before using it.

# 2 Intended use

### 2.1 Indications for use

The ReX device is indicated to:

- Be used as a medication dispenser for medical purposes only that is used to issue solid (pills) medication administered through oral dosage forms of medication, which is provided upon prescription only.
- Be used as a medication reminder for medical purposes by alerting patients or healthcare providers of predetermined medication dosing schedules.

### 2.2 Intended users

The device is intended to be used by patients above 18 years of age who can independently manage their medication regimen or with the assistance of a caregiver.

### 2.3 Intended environment of use

The device is designed for use in a home setting or similar environment.

### 2.4 Contraindications

- Patient users may not be under the age of 18.
- Patient users must be able to swallow solid oral medication.
- · Patient users must be able to operate the device.

# **3 Safety**

### 3.1 Data privacy

Dosentrx makes commercially reasonable efforts to keep your health information confidential and follow applicable privacy laws. For more information about you how your information is protected, please see your providers' notice of privacy practices.

### **3.2 Warnings and precautions**

Please follow these instructions and warnings for safe and effective use of ReX. If you have any questions or concerns, consult your doctor or contact ReX support.

### 3.2.1 Warnings

### 3.2.1.1 General warnings

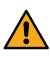

Do not use ReX before reading and understanding this manual

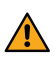

Check the ReX casing is intact before use.

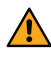

Use ReX only within the environmental conditions stated in this manual

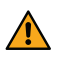

When not using the ReX device, store it only within the environmental conditions stated in this manual

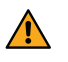

Check the chamber before inhaling the pill for any presence of foreign objects.

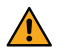

Check the chamber before inhaling the pill for any presence of other pills or more then one pill in the chamber

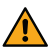

The pill cartridge is for single use only.

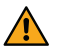

Check the cartridge bag is intact before inserting a cartridge in ReX.

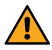

Before inserting the cartridge to the device, check it is intact and not damaged in any way. Do not use the cartridge if any damage is detected.

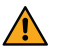

In the case the device continues to inform on moving to a shadier location (less bright) even after changing to a shadier location, stop using the device and inform the service team to replace the device.

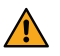

In case of electrical fault of the device, stop using the device and inform the service team to replace the device

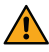

In case of a malfunction in the device display (display is not operational), stop using the device and inform the service team to replace the device.

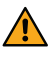

In case the touch function is not operated, for example in the case of screen freeze, stop using the device and inform the service team to replace the device.

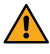

Make sure to only use the charger and cable supplied with the device. If any damage to the charger and/or the cable is detected, do not use either part.

In the case the device alerts on low battery, recharge the device before continuing to using it. Make sure to use only the charger and cable supplied with the device.

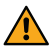

In the case that device shuts down and does not turn on after recharging it, stop using the device and inform the service team

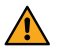

In the case that the device does not charge after connecting it to the charger supplied with the device, stop using the device and inform the service team.

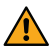

In case of any serious incident that has occurred in relation to the usage of the device and/or it's accessories report the incident to the manufacturer or contact the service team immediately.

#### 3.2.1.2 Warnings regarding incorrect information

ReX may display partial or differing information from your care team.

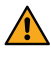

Always refer to the official leaflet for precise details about your medication. ReX complements but does not replace the leaflet.

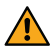

ReX does not replace consulting with your health care professional for medical advice or concerns.

#### 3.2.1.3 Warnings regarding incorrect handling and storage

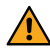

The cartridge should be kept inside its aluminum bag with the desiccant tightly closed at all times when not in use.

Store the cartridge only within the environmental conditions stated in this manual

### 3.2.2 Precautions

#### 3.2.2.1 Avoiding incorrect pill administration

- Prior to use, practice the suction to ensure proper functionality and learn to apply sufficient but not excessive force to release the pill.

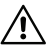

Always take your medication with the touch screen facing up, keeping ReX level and horizontal during use.

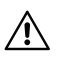

Do not take medication when ReX is tilted or upside down.

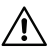

Always swallow your pill immediately after it reaches your tongue. For multiple pills taken during the same dosing window, make sure you swallow each pill that reaches your tongue before taking a second inhalation to release the next pill.

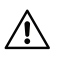

Close the mouthpiece cover after taking your medication

#### 3.2.2.2 Avoiding receiving incorrect doses accidentally

ReX is an assistant device and does not replace your good judgment. The cartridge containing your medication has a label with your prescribed dosage. ReX has a window that allows you to see your medication before taking it to ensure you take your correct dose of medication.

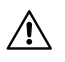

Always confirm that the medication dispensed by your pharmacy matches your prescription.

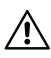

Always confirm that the ReX programming matches your prescription.

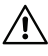

Ensure the device aligns with the doctor's prescribed requirements for accurate dosing.

/ Ensure the sticker on ReX matches your pharmacy's instructions, and keep the leaflet for reference. ReX does not replace the medication information leaflet.

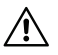

In the event of a contradiction between ReX instructions and your doctor's guidance, always prioritize your doctor's instructions and promptly inform the service team of any discrepancies or mistakes

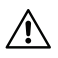

Your doctor's guidance precedes ReX instructions to ensure safe and appropriate medication management. Consult your health care professional for any doubts or questions regarding medication administration, as ReX does not replace the medication information leaflet or vour doctor's instructions.

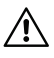

ReX does not replace consulting with your doctor for medical advice or concerns.

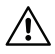

Keep the key accessible for accessing your medication in case of emergencies.

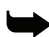

#### Notes for traveling with ReX:

- Any time you plan to be away from home, remember to take ReX, ReX key, and the ReX charger.
- When planning to travel abroad, if necessary, make sure you bring an adapter for charging your device.
- ReX displays your current local time. When traveling to a different time zone, ReX synchronizes to the local time. Be aware of these changes and confirm they are correct before taking your next scheduled dose.

### 3.3 Service and support

Please read this user manual thoroughly. If you have questions, you may contact ReX support, Monday to Friday, 9:00 AM – 9:00 PM EST, at 1-888-430-2152 or support@dosentrx.com.

Please contact your healthcare provider for questions or concerns outside the support hours.

For additional help, follow the link http://remotedigitalnurse.com/help-center

Manufacturer:

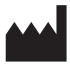

DosentrxLtd. 1 HaMa'ayan St. Modi'in Maccabim Re'ut, 7177874 Israel Phone: (08) 922-9744 Fax: (08) 9237223 Email: support@dosentrx.com Web: www.remotedigitalnurse.com

Official correspondence:

Dosentrx inc. 505 Highway 169 N Suite 230 Plymouth, MN 55441 USA Phone: 1-612-278-4090 Email: support@dosentrx.com Web: www.remotedigitalnurse.com Any required servicing or repair shall be performed only by Dosentrx or its representative, trained and certified technicians.

For warranty inquiries, general questions, or service, please contact ReX support at support@dosentrx.com.

# 4 Know your ReX device

### 4.1 Package contents

The following items are included in the ReX case.

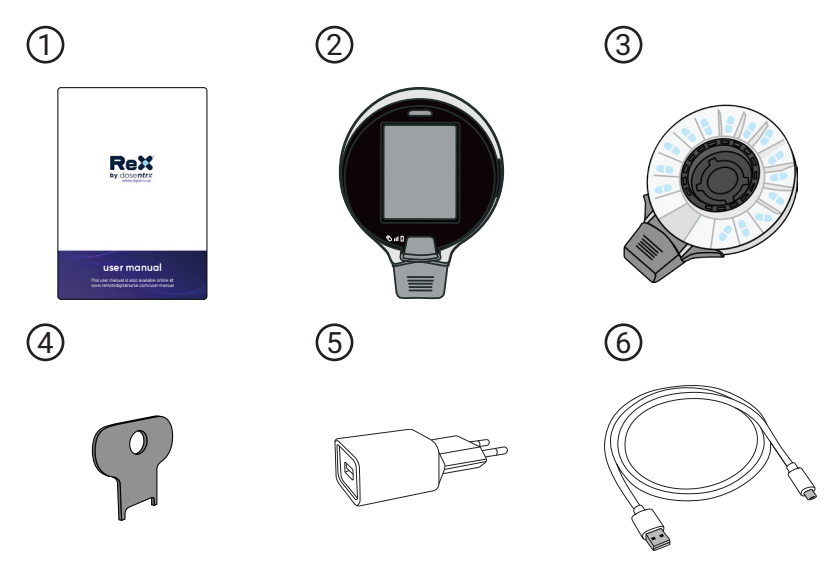

- 1. ReX user manual
- 2. ReX device
- 3. One is inserted in the device, and an additional cartridge (or sevral cartridges) are in a sealed silver bag, loaded with your treatment medication.
- 4. ReX key
- 5. USB charger
- 6. Charging cable (micro-USB)

Figure 4-1. Package contents

### 4.2 ReX device

The ReX remote digital nurse is a handheld dispenser that holds and locks the recyclable pill cartridge containing your medication.

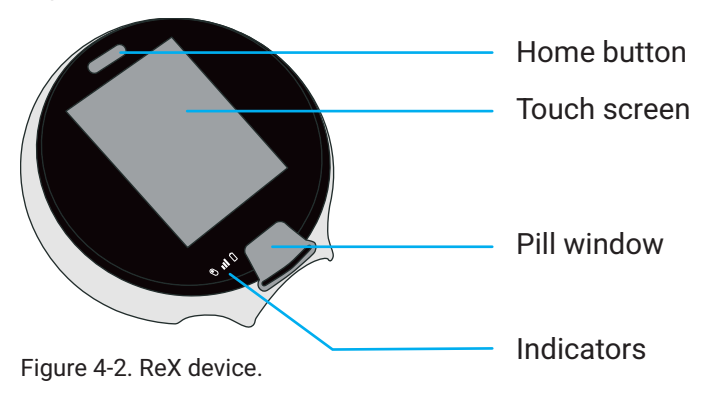

Figure 4-2 depicts the ReX device parts.

### 4.3 ReX pill cartridge

The ReX cartridges are loaded with your prescribed medication in the pharmacy according to your treatment plan. You do not have direct access to the medications.

The cartridge that is in the device is locked until it is consumed. The used one can be disposed of after replacing it with a new cartridge.

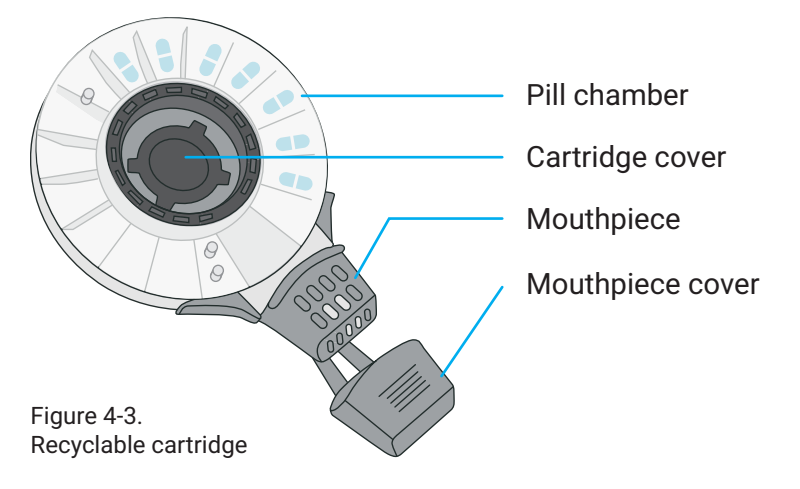

#### Figure 4-3 depicts the ReX device recyclable cartridge.

### 4.4 Status indicators

On the bottom left side of the screen are three LEDs that indicate the status of the device.

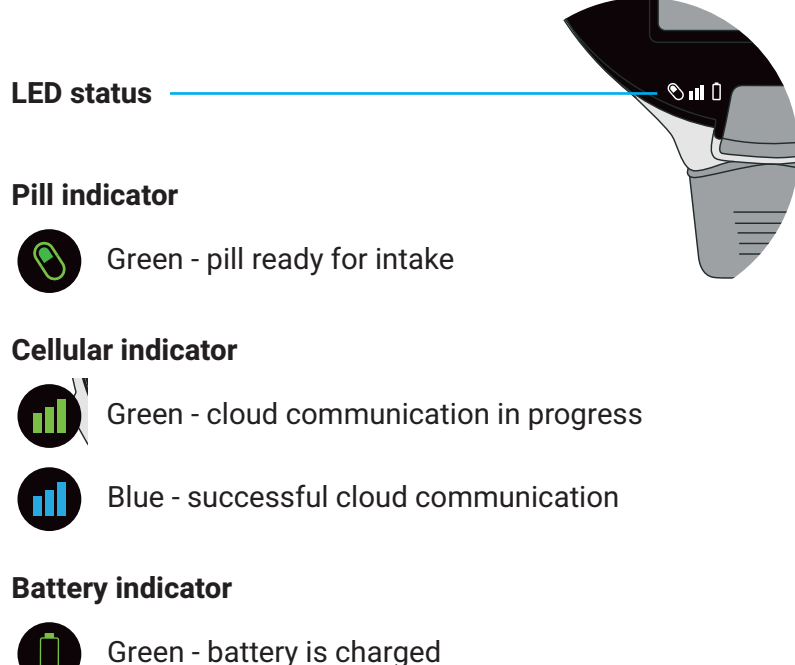

Green - battery is charg

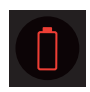

Red - low battery, charge the battery

Figure 4-4. ReX device indicators

# **5** Preparing ReX

The ReX device is delivered with rechargable batteries and is in deep sleep mode.

### 5.1 Turning ReX on and off

Press the device home button to wake up your ReX. The touchscreen turns on. The same button is used to turn off the display.

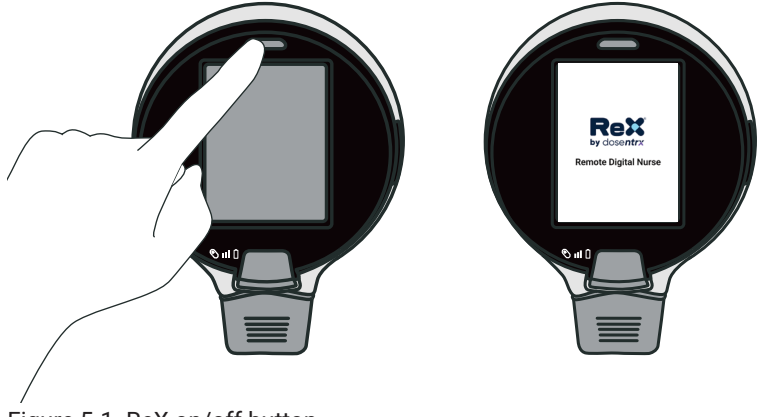

Figure 5-1. ReX on/off button

### 5.2 Personalizing Your ReX

1 Select your preferred language.

Then, press Next.

**Note:** When selecting Espanol, the language changes to Spanish.

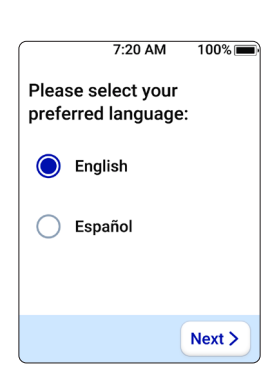

2 Review the following terms of use and privacy policy.

Press Next to continue.

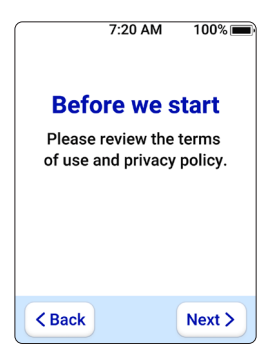

# 3 Read the Consent to receive text message medication reminders.

Scroll down to see the entire consent and press **Agree** (or **Disagree**) to continue.

**Note:** If you are participating in a study, you may have additional agreements.

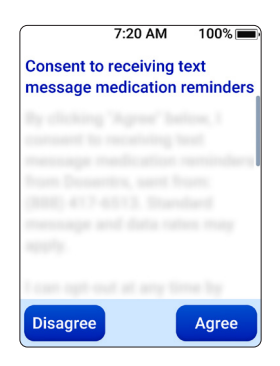

Personalizing your ReX

#### ReX by Dosentrx user manual

5 Read the displayed Consent to Use and Disclosure of De-Identified Medical Information.

Scroll down to read the entire consent and press **Agree** (or **Disagree**) to continue.

- 7:20 AM 100% Consent to Use and Disclosure of De-identified Medical Information
- 6 Your name appears on the screen.

The following three screens explain your interaction with ReX.

Read the text and press **Next** to continue.

7 The last personalization screen displays your prescribed medication.

If the information is correct, press **Start my treatment**.

The Home screen is displayed.

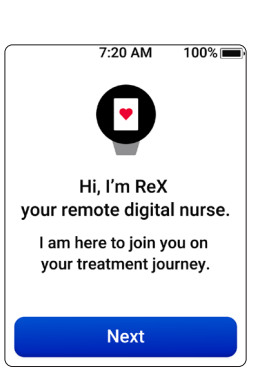

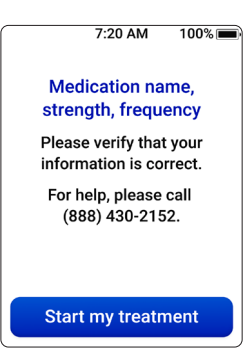

Figure 5-2 depicts the icons on the ReX home screen after personalizing your ReX device.

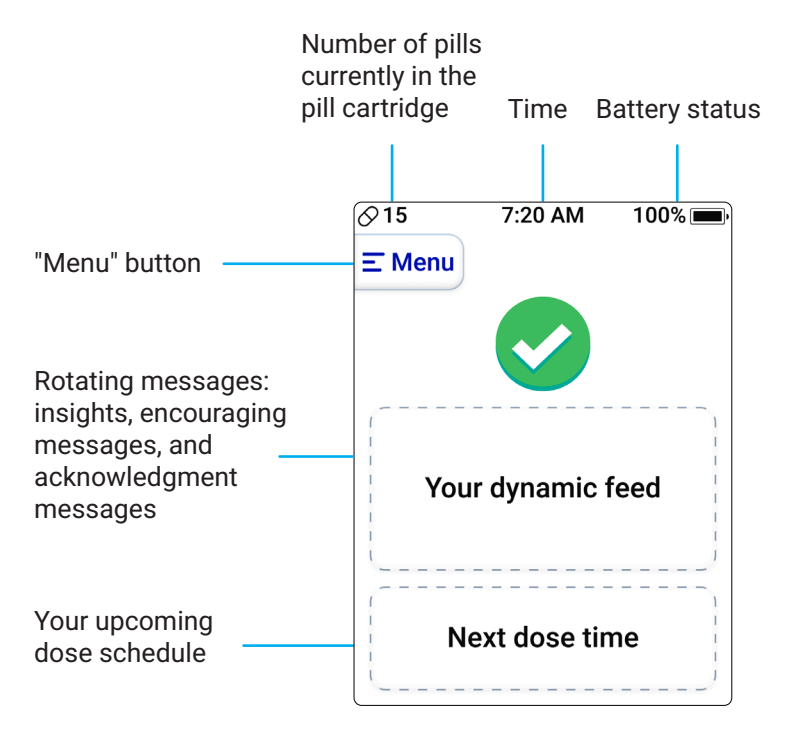

**Note:** The screen starts fading after 50 seconds of not being used and turns off after 60 seconds (1 minute).

Pressing Menu on the top-left corner of the home screen opens the **Menu** screen for performing various actions (see Chapter 7).

Figure 5-2. ReX screen

## 6 Using ReX 6.1 Home Screens

The home screen on the first day of the week is always the same.

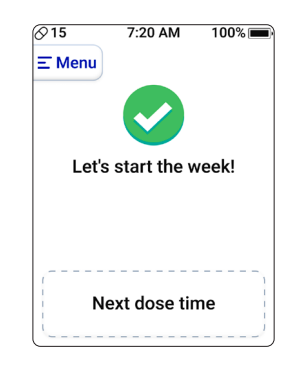

Then, throughout the week, the home screen changes randomly, displaying different insights, encouraging messages, and acknowledgment messages.

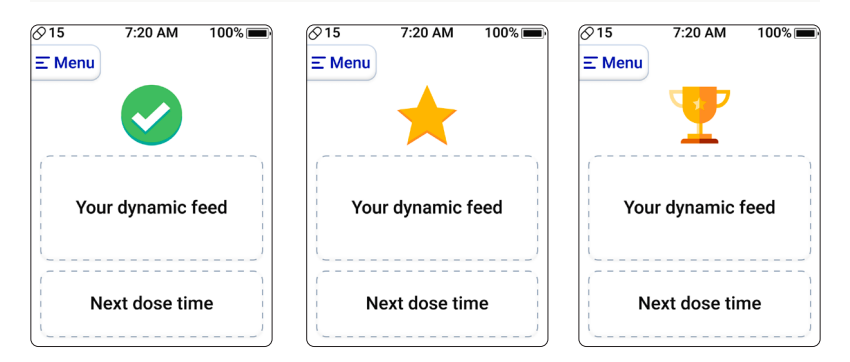

### 6.2 Taking your medication

### 6.2.1 First-time pill intake

The first time you use ReX to take medication, ReX instructs you with a practice session on how to use ReX to take your medication correctly.

• Note: When using ReX, make sure to hold it facing up.

#### 6.2.1.1 Practice session

When it is the first time you take your medication, the screen provides instructions on the process.

Press Next to continue.

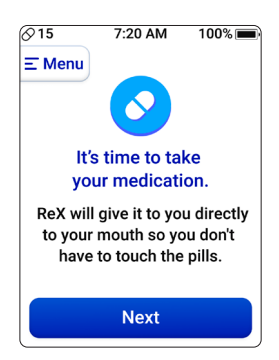

2 The first time using ReX to take your medication includes a practice session (without a pill).

Press **Start** to begin the practice.

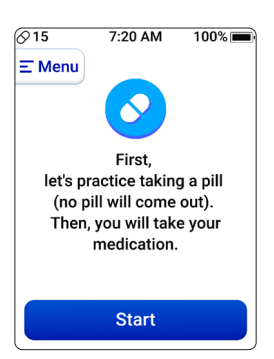
#### ReX by Dosentrx user manual

Press the sides of the cap and pull on it to remove it from the mouthpiece.

Press **Continue** for the next steps.

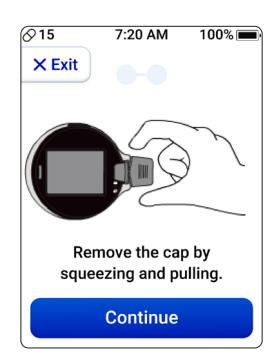

4 Practice taking a pill by following the instructions. Place the mouthpiece completely in your mouth and inhale deeply.

**Note:** Pressing **Pause** pauses the practice, and a screen to continue or request help is displayed.

5 If the suction is not strong enough, you are requested to inhale with more strength.

This continues until you inhale at the required strength (10/10).

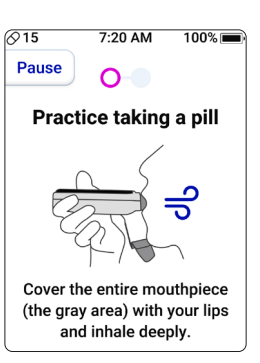

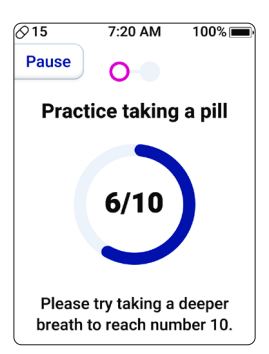

Taking your medication

#### ReX by Dosentrx user manual

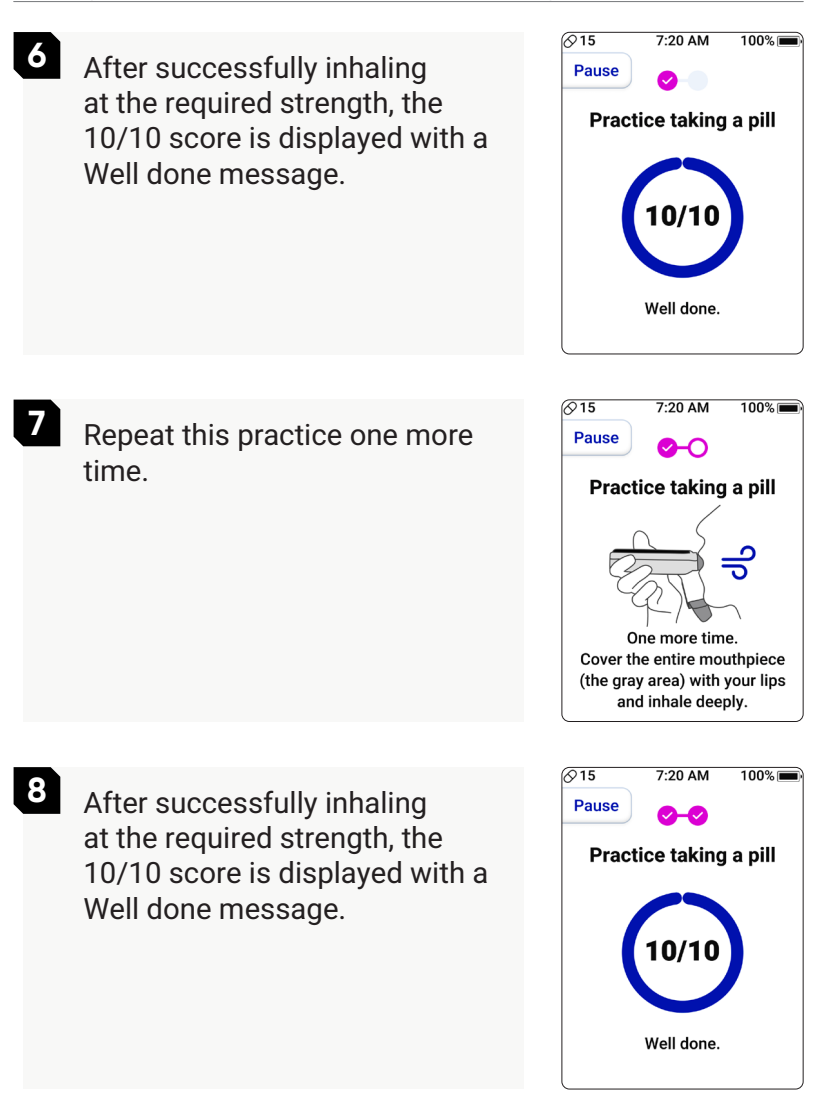

Taking your medication

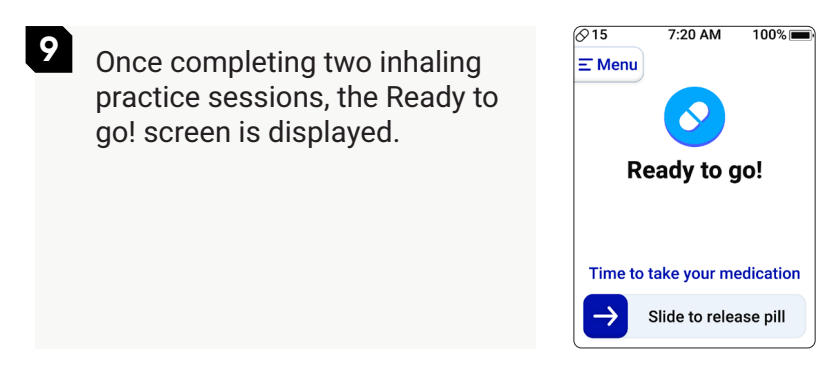

### 6.2.1.2 Taking a pill

| 1 | Slide the bar ar<br>release a pill.<br>The cartridge w<br>chamber conta<br>pill. This proces<br>a moment, so p<br>attempting to re<br>cartridge during | row → to<br>vill rotate to the<br>ining your next<br>ss may take<br>blease avoid<br>emove the<br>g this time. | ⊘ 15 7:20 AM 100% ■ E Menu Ready to go! Time to take your medication → release pill |
|---|----------------------------------------------------------------------------------------------------|----------------------------------------------------------------------------------------------------|-------------------------------------------------------------------------------------|
| 2 | Place the mout<br>completely in y<br>and inhale as d<br>practice sessio<br>The pill is relea<br>tongue. Swallor<br>always do.                          | hpiece<br>our mouth<br>one during the<br>n.<br>sed onto your<br>w the pill as you                             | ©15 8:00 AM 100%                                                                    |
| 3 | The Well<br>Done!<br>screen is<br>displayed,<br>followed by<br>the Home<br>screen.                                                                     | Ø 14 7:20 AM 100% ■          ★       ★         Well done!                                                     | O 14 7:20 AM 100% ■     E Menu     Your dynamic feed     Next dose time             |

## 6.2.2 Instructions and questions

ReX may display instructions and/or questions before and/ or after taking the medication, depending on your treatment.

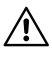

**Precaution:** It is important that you read and follow the instructions and reply to the questions.

#### 6.2.2.1 Instructions

The following are examples of such instructions.

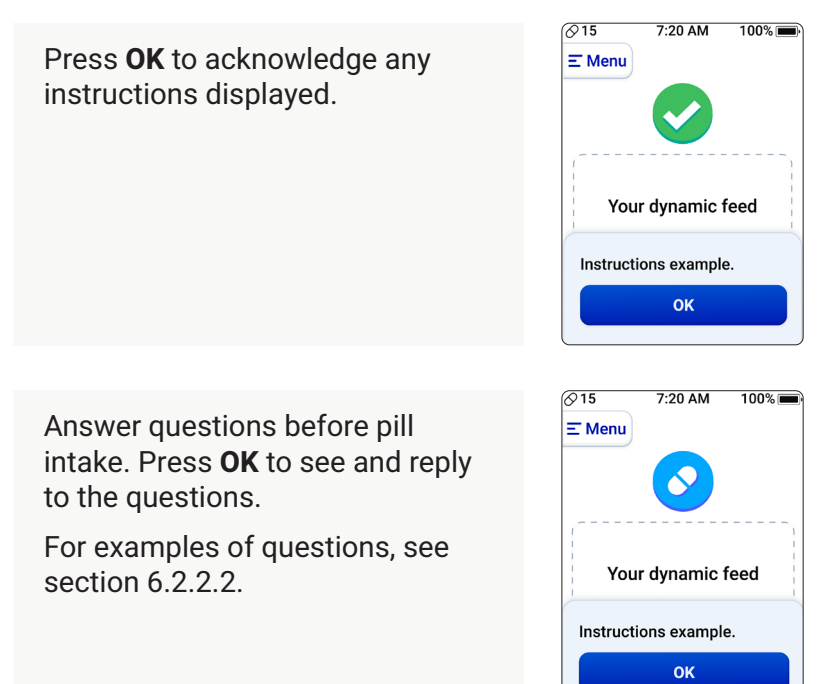

#### 6.2.2.2 Questions

Some are Yes/No questions, some are ranking questions, and some require entering a numeric value. Your reply to one question may lead to other and additional questions.

The following are examples of such questions.

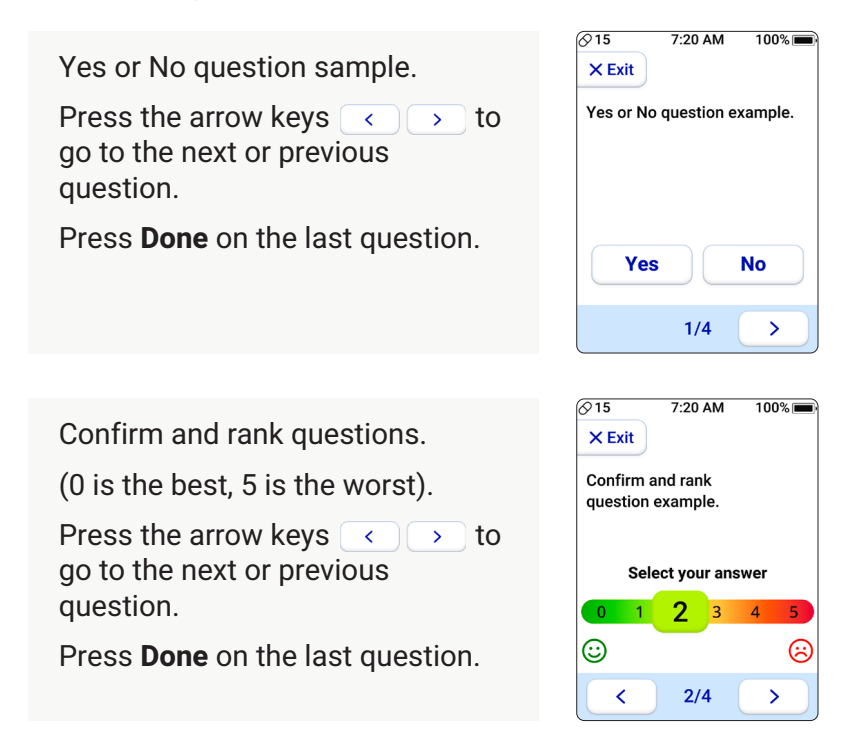

Numeric value questions.

Enter the value.

Press the arrow keys  $\checkmark$  to go to the next or previous question.

Press Done on the last question.

After replying to the questions, a Thank you screen is displayed unless your replies exceed a threshold (see flow in section 6.3.2.3).

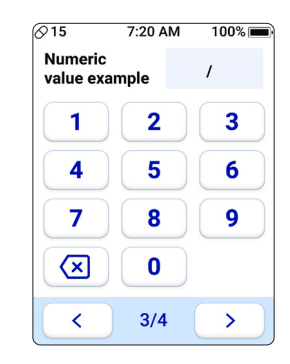

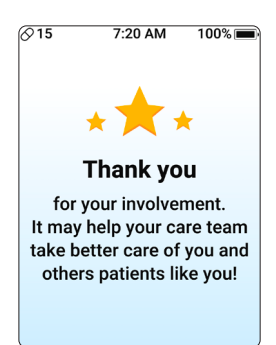

#### 6.2.2.3 Message from your care team

Your replies to questions are sent to your care team. If your reply exceeds the predetermined threshold, your care team may send you a message.

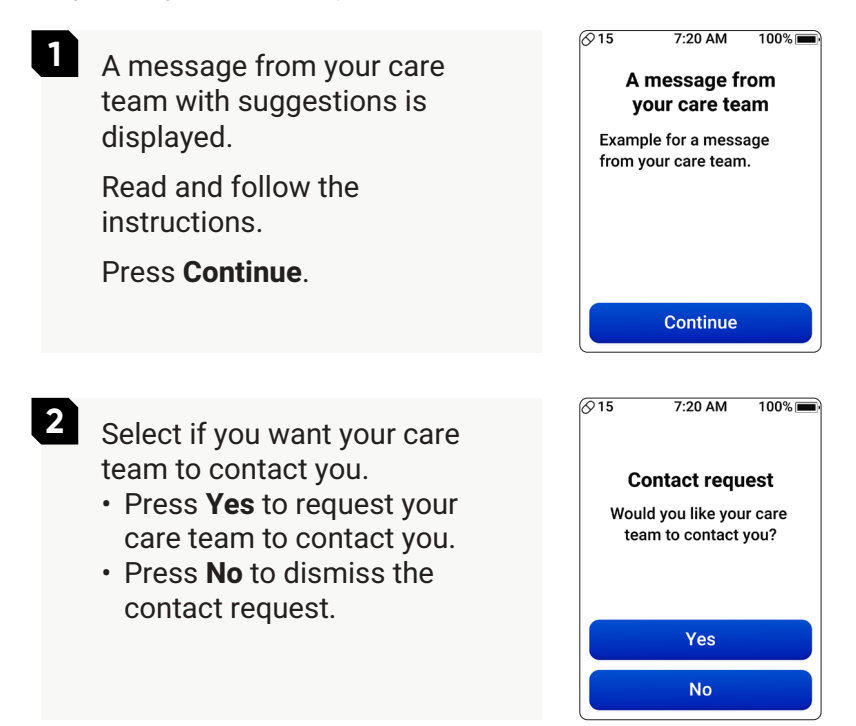

Taking your medication

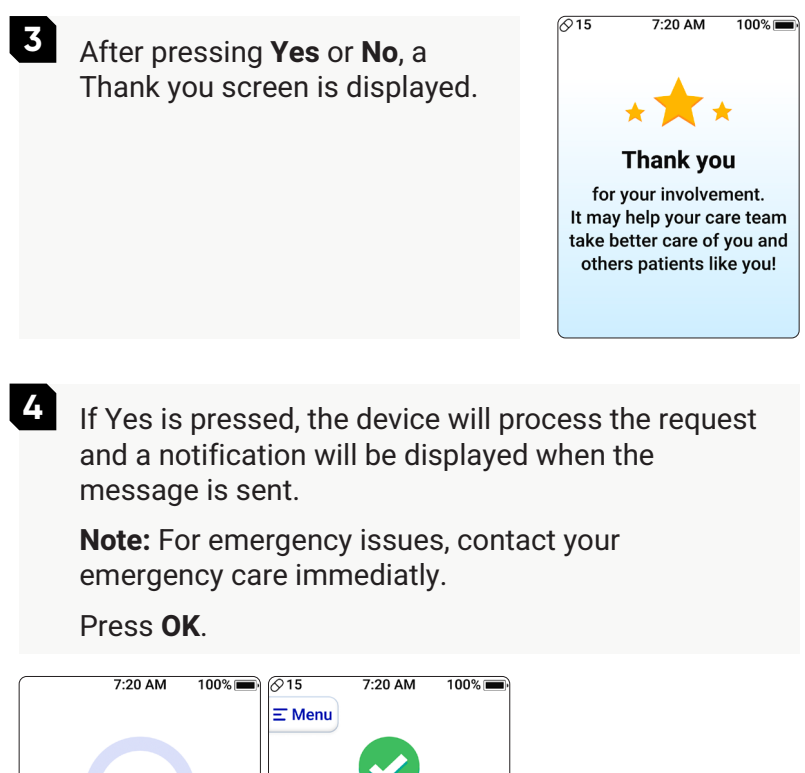

Sending... If this is an emergency, contact your emergency care immediately. 1

## 6.2.3 Ordinary pill intake

ReX sounds an alarm 10 minutes before it is time to take your medication.

When it is time to take your medication, the screen displays the message saying it is time to take your medication.

Slide the bar arrow  $\rightarrow$  to release a pill.

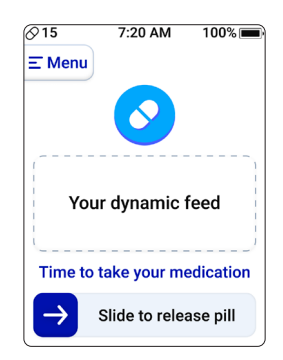

2 Place the mouthpiece completely in your mouth and inhale.

**Note:** If your inhale is not strong enough, a score is displayed with instructions to inhale deeply.

The pill is released onto your tongue. Swallow the pill as you always do.

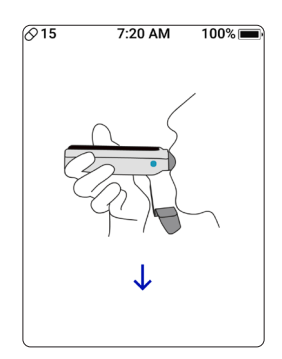

Taking your medication

3 If more than one pill needs to be taken at the same time, the screen instructing you to swallow your first pill before taking the next is displayed. Swallow the pill and slide the bar arrow → to release the next pill.

completely in your mouth and

The second pill is released onto your tongue. Swallow the

pill as you always do.

4 Place the mouthpiece

inhale.

Ø 14 7:20 AM 100% ■

 Ø 14
 7:20 AM 100% ■

 Ø 14
 7:20 AM 100% ■

 Ø 14
 7:20 AM 100% ■

 Ø 14
 7:20 AM 100% ■

 Ø 14
 7:20 AM 100% ■

 Ø 14
 7:20 AM 100% ■

 Ø 14
 7:20 AM 100% ■

 Ø 14
 7:20 AM 100% ■

 Ø 14
 7:20 AM 100% ■

 Ø 14
 7:20 AM 100% ■

 Ø 14
 7:20 AM 100% ■

 Ø 14
 7:20 AM 100% ■

 Ø 14
 7:20 AM 100% ■

 Ø 14
 7:20 AM 100% ■

 Ø 14
 7:20 AM 100% ■

 Ø 14
 7:20 AM 100% ■

 Ø 14
 7:20 AM 100% ■

 Ø 14
 7:20 AM 100% ■

 Ø 14
 7:20 AM 100% ■

 Ø 14
 7:20 AM 100% ■

 Ø 14
 7:20 AM 100% ■

 Ø 14
 7:20 AM 100% ■

 Ø 14
 7:20 AM 100% ■

 Ø 14
 7:20 AM 100% ■

 Ø 14
 7:20 AM 100% ■

 Ø 14
 7:20 AM 100% ■

 Ø 14
 7:20 AM 100% ■

 Ø 14
 7:20 AM 100% ■

 Ø 14
 7:20 AM 100% ■

 Ø 14
 7:20 AM 100% ■

 Ø 14
 7:20 AM 100% ■

 Ø 14
 7:20 AM 100% ■

 Ø 14
 7:20 AM 100% ■

 Ø 14
 7:20 AM 100% ■

 Ø 14
 7:20 AM 100% ■

 Ø 14
 7:20 AM 100% ■

 Ø 14
 7:20 AM

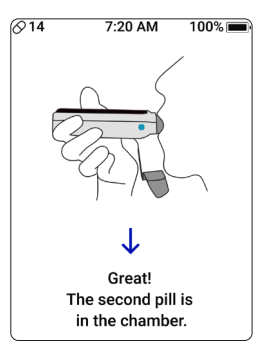

5 The Well Done! screen is displayed, followed by the Home screen.

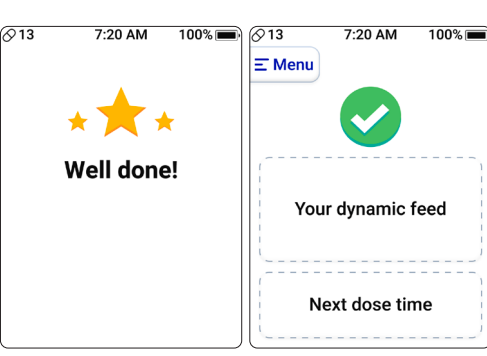

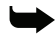

Note: For troubleshooting issues when taking your medication. see section 8.1.1.

## 6.3 Replacing the pill cartridge

When it is time to take your last pill in the cartridge, ReX notifies you.

Note: If the cartridge needs to be replaced between two pills that are taken at the same time, the second pill take is displayed immediately after inserting the new cartridge.

## 6.3.1 Last pill notification

A notifying message is displayed when ReX detects it's the last pill in the cartridge.

A text message is sent to your mobile phone with a link to a video on how to replace the cartridge.

Press OK to take the pill.

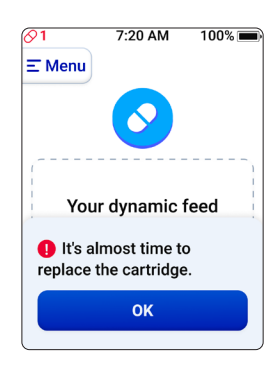

## 6.3.2 First time cartridge replacement

| ✓ I 7:20 AM 100% ■                                                                                                    |
|----------------------------------------------------------------------------------------------------|
| Menu Your dynamic feed Time to take your medication → Slide to release pill                                                        |
| ♥ 7:20 AM 100% ♥ Menu You have completed your first cartridge! It's time to replace the cartridge to continue your treatment. Bart |
|                                                                                                    |
|                                                                                                    |

## 6.3.3 Removing the cartridge

| 1 | Identify the ReX device and the<br>cartridge.<br>Press <b>Next</b> .<br>Pressing <b>Exit</b> displays the<br>screen instructing you to<br>replace the cartridge with the<br><b>Start</b> button. | 7:20 AM 100% Exit Exit Identify the two main components: ReX and cartridge. C Back 1/3 Next >                                                                                                    |
|---|----------------------------------------------------------------------------------------------------|----------------------------------------------------------------------------------------------------|
| 2 | Hold ReX with one hand from<br>above.<br>Press <b>Next</b> .                                                                                                    | 0       7:20 AM       100%         X Exit       Image: Constraint of the second second                                                                                     |
| 3 | Press your thumb down on the<br>mouthpiece and lift ReX away<br>from the cartridge.                                                                                                    | CONTRACTOR OF THE SECOND SECOND SECON |

< Back

3/3

If, after 1.5 minutes, the cartridge is not released, a screen requesting to release the cartridge is displayed, with instructions on how to request help if required.

| <b>⊘0</b>    | 7:20 AM                                      | 100% 📻                       |
|--------------|----------------------------------------------|------------------------------|
| × Exit       | )                                            |                              |
| Ple          | ease release<br>artridge bei                 | e the<br>ore                 |
| You<br>throu | u can ask for<br>gh the menu<br>(888) 430-21 | ,<br>help<br>, or call<br>52 |
|              | for assistant                                | e.                           |

Note: If you remove the cartridge at any point without pressing the screen, the device will indicate the action and proceed to the appropriate step.

## 6.3.4 Inserting a cartridge

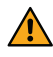

**Warning:** Do NOT use the pill cartridge in the following cases:

- The medication does not match.
- The cartridge or its content is damaged.
- The pill cartridge may have been exposed to environmental conditions outside its specifications (see section 9.2).

In such cases, contact your medical care team for advice and instructions.

Take a full cartridge from the silver bag. Verify that the medication label has your name and matches your treatment. Give it a shake to confirm it is full and to free the pills before inserting it into ReX. Press Next.

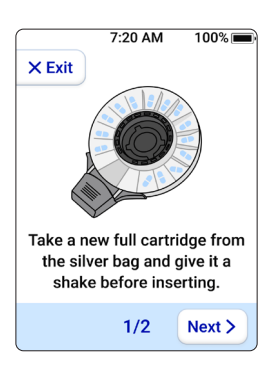

2 Insert the new cartridge into ReX and press firmly on both parts until you hear connecting clicks.

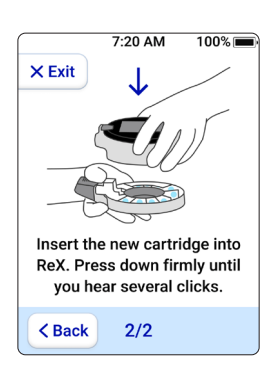

Replacing the pill cartridge

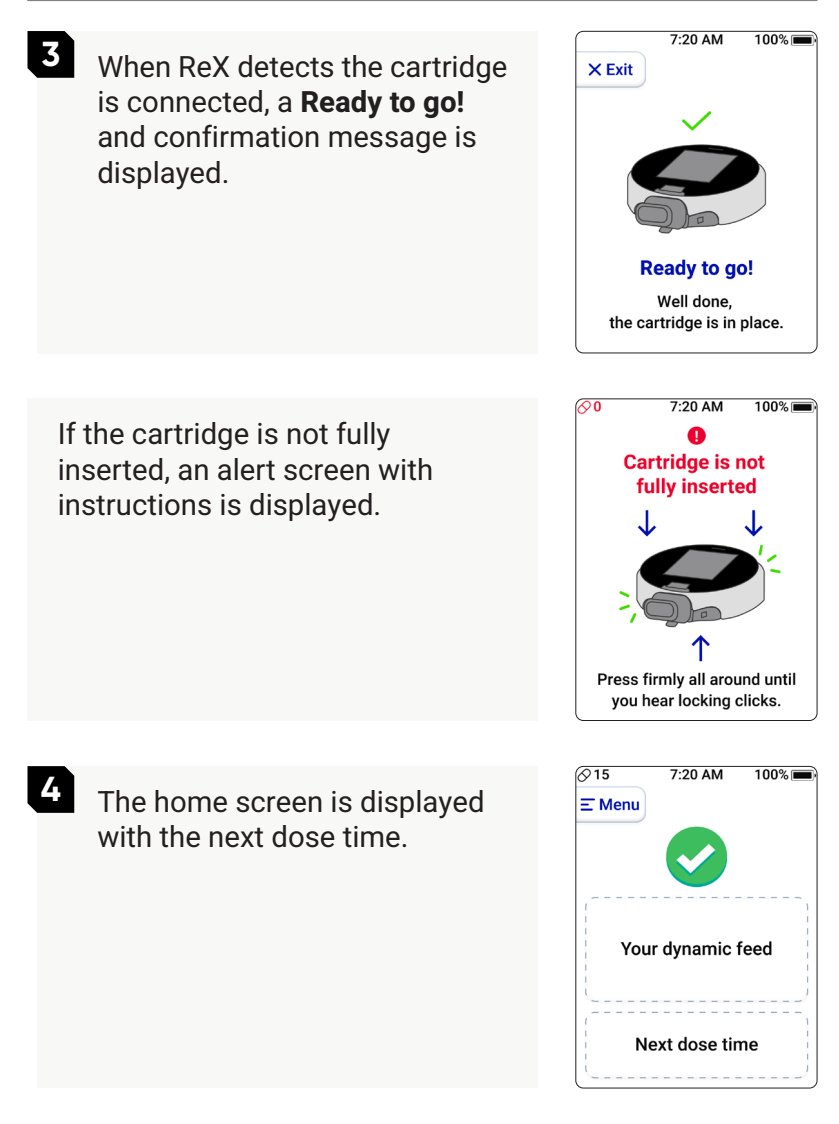

### 6.3.5 Routine cartridge replacement

- A notifying message is displayed when ReX detects it's the last pill in the cartridge. A text message is sent to your mobile phone with a link to a video on how to replace the cartridge. Press **OK** to take the pill.
- 2 Slide the arrow → to release the pill.

The instruction screen to inhale is displayed, followed by the Well Done! screen after taking the pill.

The home screen is replaced by a screen instructing you to replace the cartridge.

Press **Start** to replace the cartridge or press **Remind me later**.

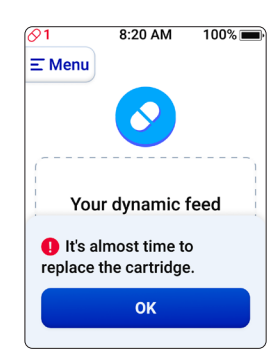

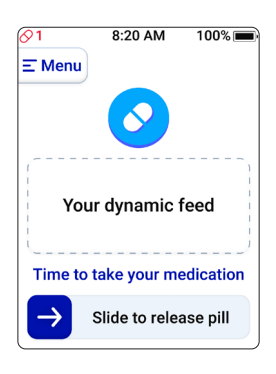

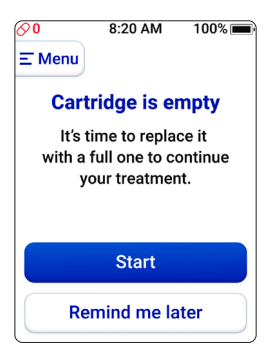

Replacing the pill cartridge

If the Remind me later button is pressed, the screen displays the Replace cartridge button and the next dose time.

Press Replace cartridge.

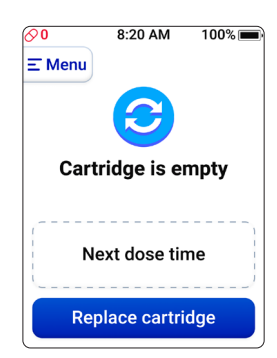

Follow the instructions for removing the cartridge (see section 6.4.3) and inserting a cartridge (see section 6.4.4).

4

## 6.4 Messages

From time to time, you may receive messages from your care team.

When a new message is received, a notification is displayed on the home screen.

If multiple messages are received, a notification with the number of received messages is displayed on the home screen.

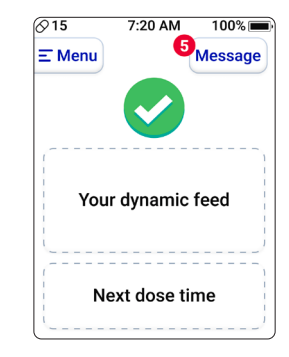

Press the **Message** button. The message content is displayed

**Note:** After 1.5 seconds, the message date changes color, indicating the message was read.

Pressing **Exit** returns to the Home screen.

| ⊘15                 | 7:20 AM                   | 100% 🔳  |
|---------------------|---------------------------|---------|
| × Exit              | )                         |         |
| Sep 15, 2           | 024                       |         |
| Example<br>your car | e for a messa<br>re team. | ge from |
|                     |                           |         |
|                     |                           |         |
|                     |                           |         |
| C Back              |                           |         |
| Daci                | 9                         |         |

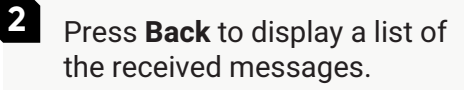

Pressing **Next** shows the following messages page(s).

Pressing a message  $\rightarrow$  button displays the message content.

3 Press **Exit** to return to the Home screen.

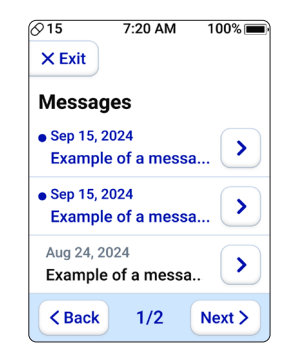

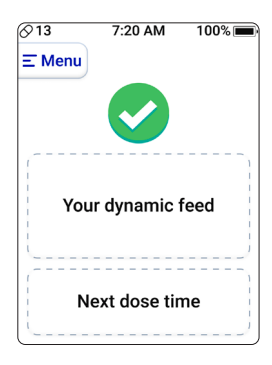

Press Back to return to the Menu screen.

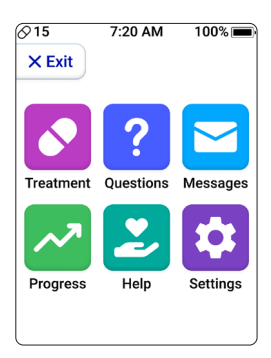

## 6.5 Charging ReX

On the upper right corner of the screen is the battery status indicator (see Figure 5-2). When the battery capacity is below 30%, the indicator changes to red; the value is also red when it is below 10%.

- 100% The battery is fully charged.
  - 75% **•** The battery is being charged.
  - 29% The battery capacity is below 30%.A message to please charge the battery is displayed.
    - 9% The battery capacity is below 10%.
       A message to please charge the battery is displayed.

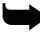

**Note:** ReX continues operating normally, except for a notification to charge the battery until the battery is fully discharged. When the battery capacity is below 10%, the screen displays a notice to charge the ReX battery.

**Precaution:** Use only the plug and cable supplied with ReX for safety reasons.

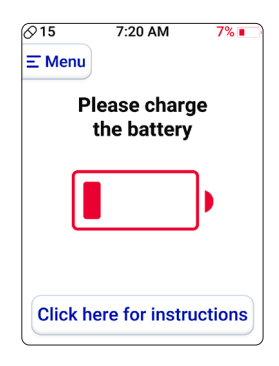

### To charge the ReX device:

1. Plug the charger into the mains supply socket.

2. Connect the charger cable to the ReX charging port.

The battery LED indicator lights green.

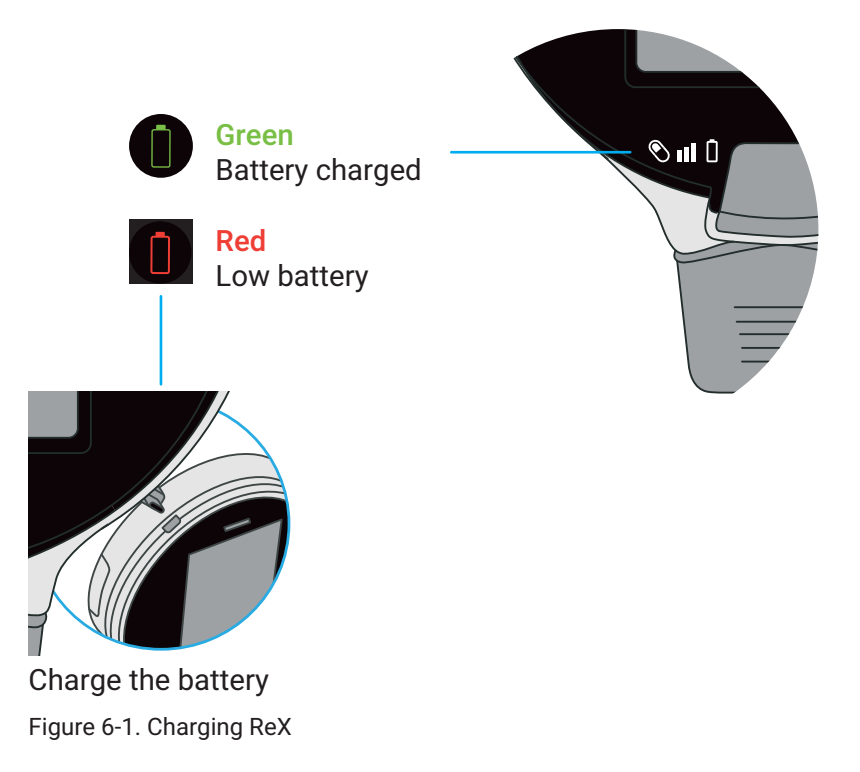

- Charging time is around 5 hours (empty to fully charged).
- Under typical conditions, a fully charged device provides up to 14 days of continuous usage.

# 7 Menu actions

Pressing **Menu** on the top-left corner of any home screen opens the Menu screen where various actions can be performed.

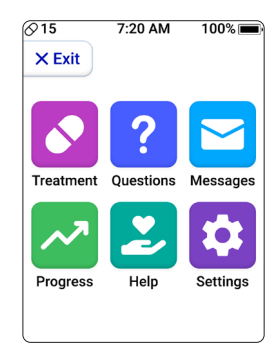

## 7.1 Treatment

Pressing **Treatment** on the Menu screen opens a screen that enables performing actions related to your treatment.

| ⊘15    | 7:20 AM      | 100% 🔳 |
|--------|--------------|--------|
| × Exit |              |        |
| My tre | atment       |        |
| Tre    | eatment det  | ails   |
| Adju   | ust my treat | ment   |
| Ur     | nscheduled   | pill   |
| < Back |              |        |

**Note:** There may be treatments that cannot be adjusted.

## 7.1.1 Treatment details

1. Press **Treatment details**. Your treatment details are displayed.

If required, scroll down to see more details.

- 2. Do one of the following:
- Press **Back** to return to the My treatment screen.
- Press **Exit** to return to the Menu screen.

### 7.1.2 Adjust my treatment

1. Press **Adjust my treatment**. The treatment adjustments that can be performed are displayed.

- 2. Do one of the following:
- Press **Back** to return to the My treatment screen.
- Press **Exit** to return to the Menu screen.

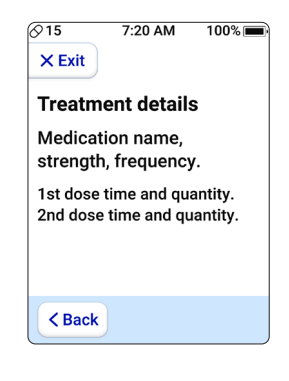

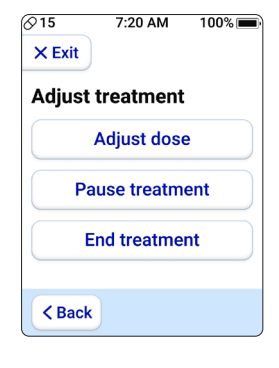

1

#### 7.1.2.1 Adjusting the dose

### Press the Adjust dose button.

**Note:** Treatment adjustments should only be made when instructed by your care team. Once confirmed, this cannot be undone.

Press Adjust dose.

2 The recommended adjustment will be displayed on the screen, press **Confirm adjustment** to continue.

Press **Exit** if you do not want to perform the adjustment.

Enter the displayed 4-digit code and press OK.
 A wrong code is displayed in red.

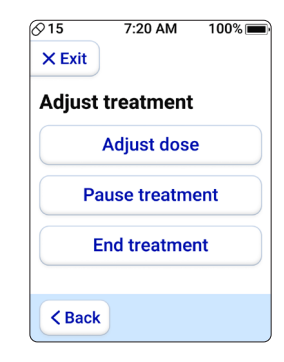

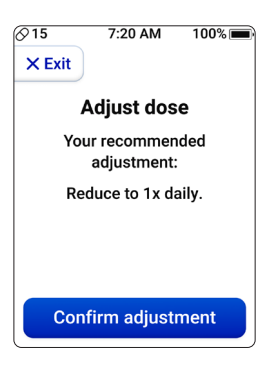

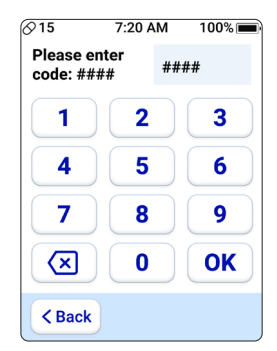

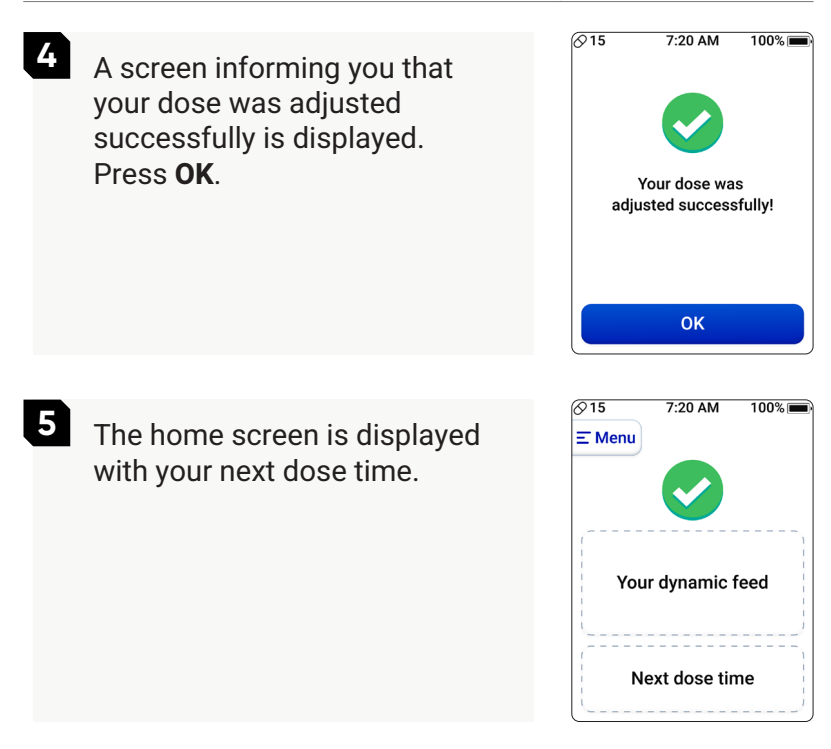

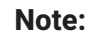

Treatment

- Your care team may send you a request to adjust your treatment. If this occurs, follow the step-by-step instructions displayed on the screen to complete the request.
- A text message is sent to your mobile phone requesting an adjustment to your treatment to ensure you receive the request.

100%

100%

100% 💼

3

6

9

OK

 $\langle \mathbf{x} |$ 

< Back

0

#### 7.1.2.2 Pausing the treatment

∞15 7:20 AM 1 Press the Pause treatment × Exit button Adjust treatment Note: Pausing your treatment Adjust dose should only be done when Pause treatment instructed by your care team. End treatment Press Pause treatment. < Back 15 7:20 AM 2 Read the message and press × Exit Confirm pause to continue. Pause treatment Press Exit if you do not want to Your medication dosing will be paused. pause your treatment. All tips and questions will still be available to you. Confirm pause ⊘15 7:20 AM 3 Enter the displayed 4-digit code Please enter #### code: #### and press OK. 2 1 A wrong code is displayed in 4 5 red 7 8

#### ReX by Dosentrx user manual

#### Treatment

4

A screen informing you that your treatment is paused is displayed.

Press OK.

**Note:** The Pause treatment button in the menu changes to Resume treatment.

5 The home screen will display Paused treatment.

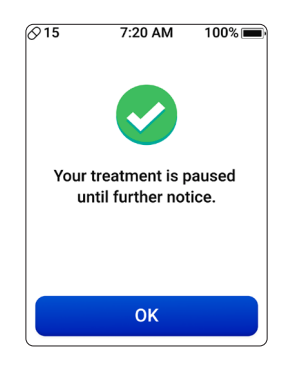

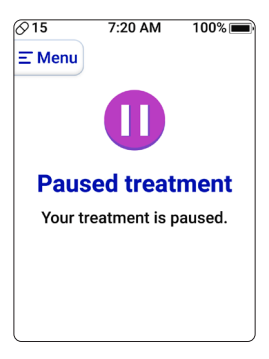

6 When pressing **Treatment details** in the Treatment screen (see section 7.1), the treatment details are displayed with (Paused).

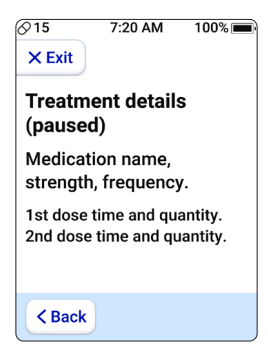

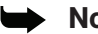

#### Note:

- Your care team may send you a request to pause your treatment. If this occurs, follow the step-by-step instructions displayed on the screen to complete the request.
- A text message is sent to your mobile phone requesting an pause to your treatment to ensure you receive the request.

#### 7.1.2.3 Resuming the treatment

×15 7:20 AM 100% 1 When treatment is paused, the × Exit button in the menu will show Adjust treatment Resume treatment. Press the Adjust dose Resume treatment button Resume treatment Note: Resuming treatment should only be done when End treatment instructed by your care team. < Back Press Resume treatment 15 7:20 AM 100% 2 Read the message and press × Exit Confirm resume to continue. **Resume treatment** Press Exit if you do not want to Your treatment will resume based on the resume your treatment. same medication, dosing, tips and questions that are currently paused. Press Confirm resume to continue with the treatment Confirm resume ⊘15 7:20 AM 100% 🔳 3 Enter the displayed 4-digit code Please enter #### code: #### and press OK. 2 3 A wrong code is displayed in 1 red. 4 5 6 7 8 9  $\langle X \rangle$ 0 OK < Back

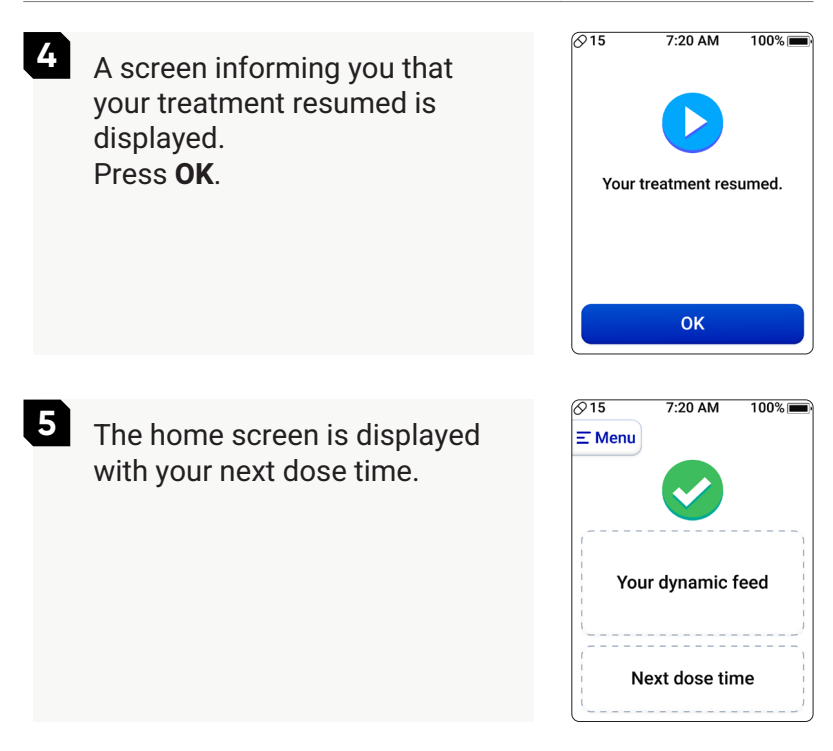

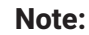

Treatment

#### Your care team may send you a request to resume your treatment. If this occurs, follow the step-by-step instructions displayed on the screen to complete the request.

• A text message is sent to your mobile phone requesting you resume your treatment to ensure you receive the request.

#### 7.1.2.4 Ending the treatment

| 1 | Press the <b>End treatment</b><br>button.<br><b>Note:</b> Ending treatment should<br>only be done when instructed<br>by your care team.<br>Press <b>End treatment</b> .                   | Ø15 7:20 AM 100% ■ X Exit Adjust treatment Adjust dose Pause treatment End treatment C Back                                                                                 |
|---|----------------------------------------------------------------------------------------------------|----------------------------------------------------------------------------------------------------|
| 2 | Read the message and press<br><b>Confirm end</b> to continue.<br><b>Note:</b> Once confirmed, this<br>cannot be undone.<br>Press <b>Exit</b> if you do not want to<br>end your treatment. | ⊘15 7:20 AM 100% ■ ★ Exit End treatment Ending your treatment will prevent you from accessing your medication from ReX. Once confirmed, this cannot be undone. Confirm end  |
| 3 | Enter the displayed 4-digit code<br>and press <b>OK</b> .<br>A wrong code is displayed in<br>red.                                                                                         | Ø15 7:20 AM 100% ■          Please enter       ####         1       2       3         4       5       6         7       8       9         X       0       OK         < Back |

ReX by Dosentrx user manual

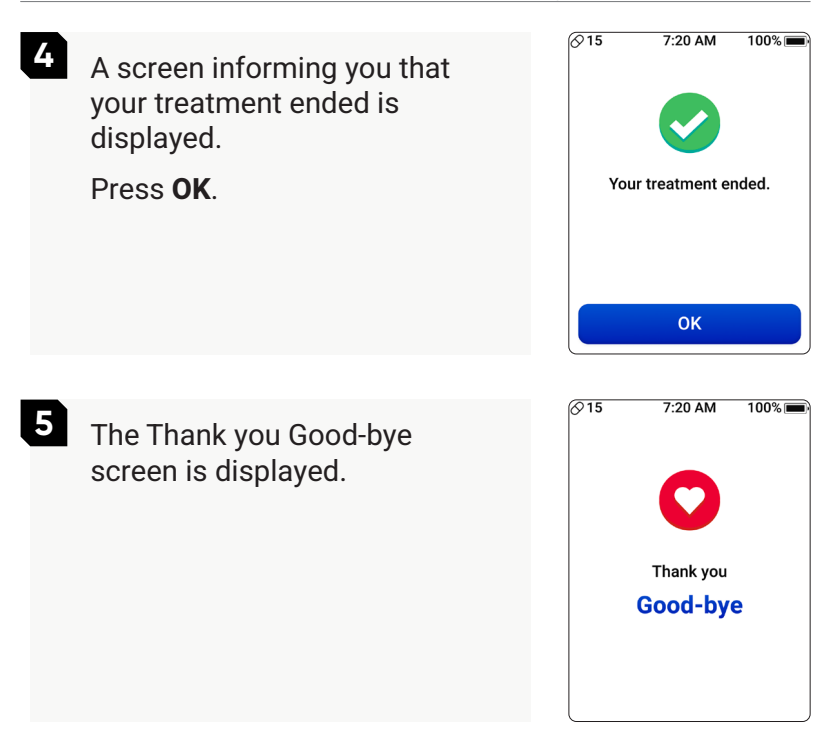

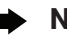

Treatment

#### Note:

- Your care team may send you a request to end your treatment. If this occurs, follow the step-by-step instructions displayed on the screen to complete the request.
- A text message is sent to your mobile phone requesting you end your treatment to ensure you receive the request.

## 7.1.3 Unscheduled pill

Following are instructions for taking an unsubscribed pill when instructed by your care team.

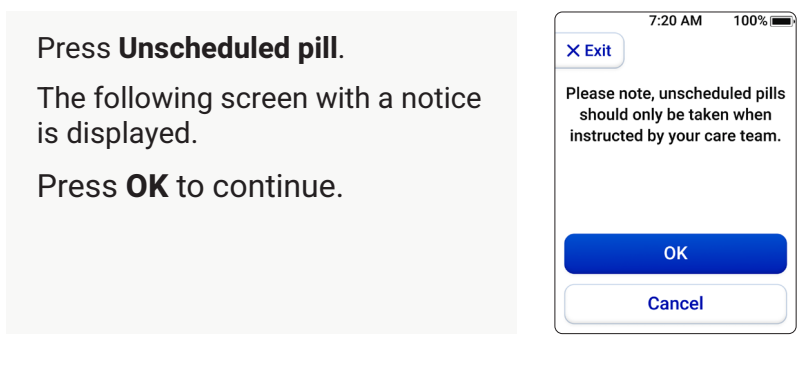

#### To take an unscheduled pill:

Read the Warning explaining that this pill is NOT part of the scheduled treatment.

Press the Release pill button.

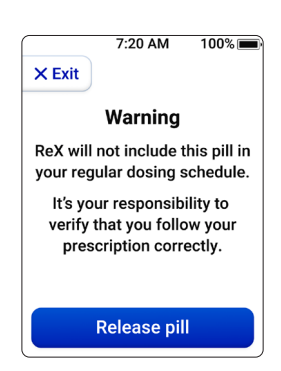

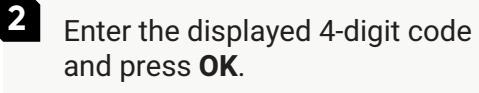

A wrong code is displayed in red.

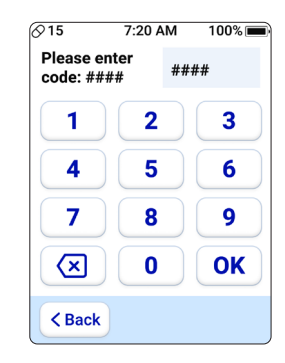

3 Slide the blue button at the bottom of the screen to release the unscheduled pill.

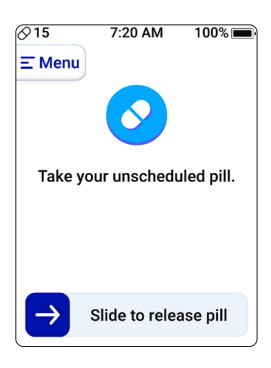

- 4 Remove the mouthpiece cover and place the mouthpiece completely in your mouth.
- 5 Inhale and feel the pill released onto your tongue. Then, swallow your pill as you always do.

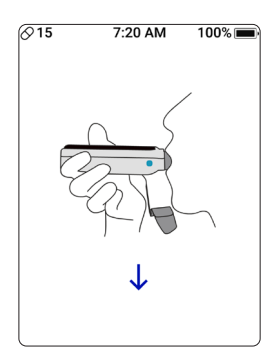
6

Replace the mouthpiece cover after taking your medication.

After taking the pill, the Well Done! screen is displayed, followed by the Home screen with your next dose time.

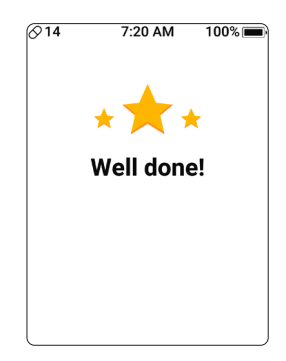

# 7.2 Questions

Pressing **Help** on the Menu screen opens a screen with questions from your care team related to your treatment.

| ⊘15<br>× Exit | 7:20 AM      | 100% 🗩   |
|---------------|--------------|----------|
| Yes or N      | o question e | example. |
|               |              |          |
|               |              |          |
| Ye            | s            | No       |
|               | 1/4          |          |

Your replies to the questions are sent to your care team. Press the arrow keys  $\checkmark$  to scroll through the questions.

Press **Done** to send your feedback to your care team. Press **Back** to return to the Menu screen.

Press Exit to return to the home screen.

# 7.3 Messages

Pressing **Messages** on the Menu screen opens the list of messages received from your care team.

When there are unread messages, the Messages button will have a notification with the number of unread messages.

- Press the Messages button. A list of the received messages is displayed.
  - Unread messages are in blue.

 Read messages are in black.
 Pressing Next shows the following messages page(s).
 Pressing Back returns to the Menu screen.

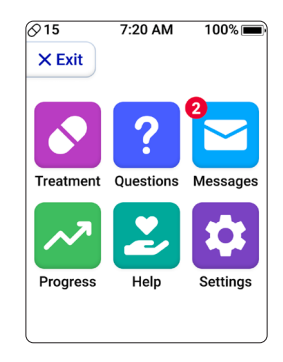

| ⊘15                                            | 7:20 AM             | 100% 💼 |
|------------------------------------------------|---------------------|--------|
| × Exit                                         |                     |        |
| Messag                                         | es                  |        |
| • Sep 15, 2                                    | 024                 |        |
| Example                                        | e of a messa        | a 💌    |
| <ul> <li>Sep 15, 2</li> <li>Example</li> </ul> | 024<br>e of a messa |        |
| Aug 24, 20<br>Example                          | 024<br>of a messa   |        |
| < Back                                         | 1/2                 | Next > |

2 Press a message → button to display the message content. Pressing **Back** returns to the Menu screen, and the Messages notification shows the number of unread messages that remain.

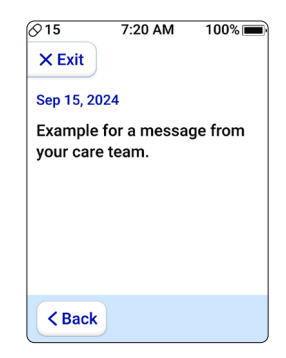

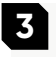

Press **Back** to return to the list of received messages.

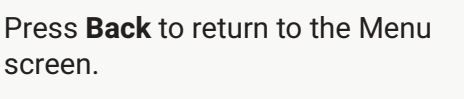

The Messages button will show a count notification if there are remaining unread messages.

Press **Exit** to return to the Home screen.

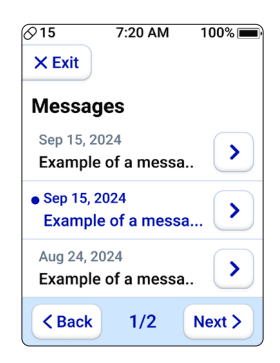

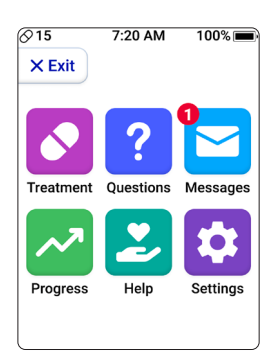

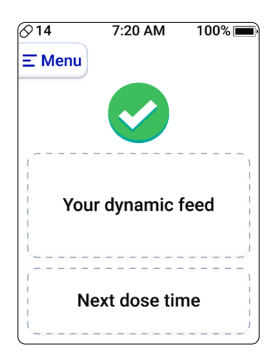

# 7.4 Progress

Pressing **Progress** on the Menu screen opens a screen with instructions for sending a progress reports.

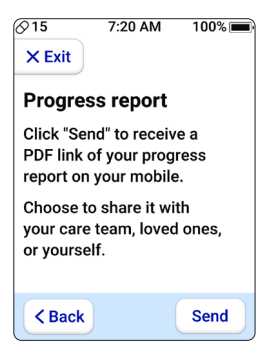

Press **Send** for the report to be sent to your mobile phone.

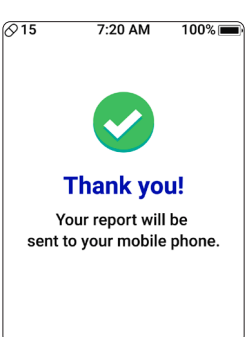

2 After three seconds, the screen returns to the Menu screen.

A text message with the sent report is received on your mobile phone.

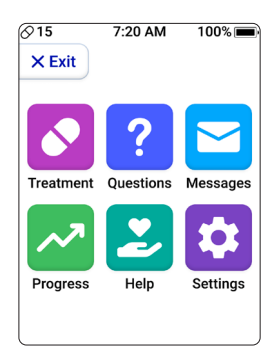

# 7.5 Help

Pressing **Help** on the Menu screen opens a screen with buttons to select from whom you want help.

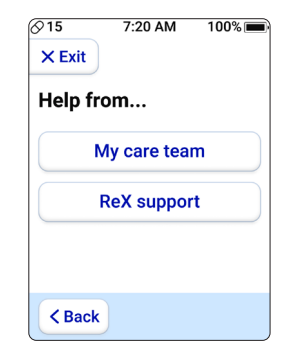

Select from whom you want help. A help request is sent.

**Note:** For emergency issues, contact your emergency care immediately.

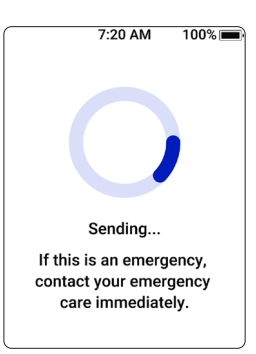

2 The device will process the request and a notification will be displayed when the message is sent.

Press OK.

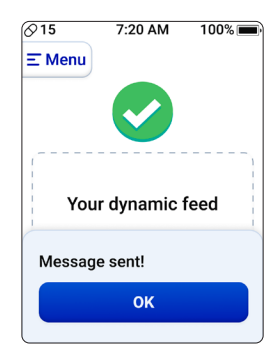

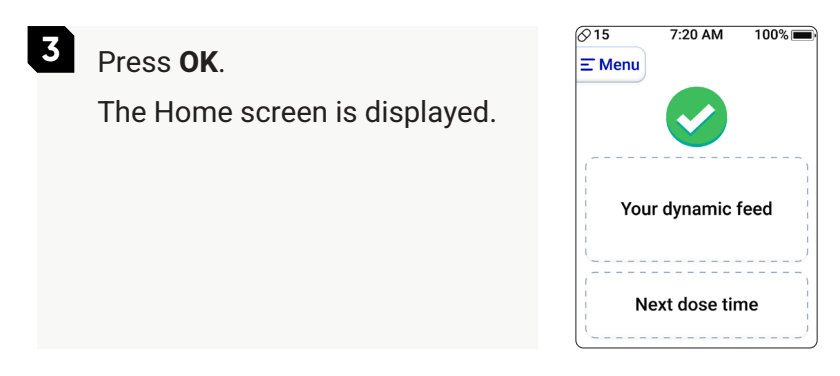

# 7.6 Setting

Pressing **Settings** on the Menu screen opens the first Settings screen, which shows the available settings that can be performed.

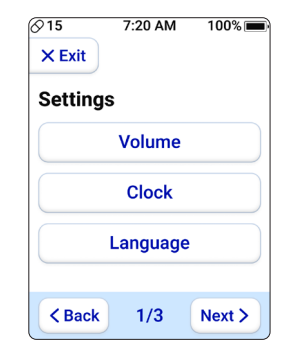

Press **Volume** to adjust the volume of the ReX sounds.

Slide the volume bar right/left to set your preferred volume.

Press **Back** to return to the Settings screen.

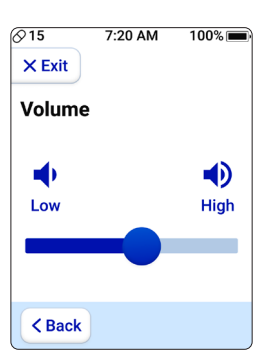

2 Press **Clock** to select the Clock type: 12-hour or 24-hour clock.

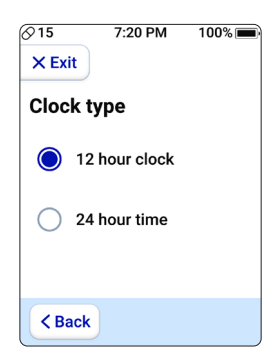

#### Setting

**3** Press **Language** to select the language of the ReX device.

**Note:** When selecting Espanol, the language changes to Spanish.

Press **Back** to return to the Settings screen.

Pressing **Next** in the Settings screen displays the second Settings screen with the following settings that can be performed.

| ⊘15    | 7:20 AM | 100% 🔳 |
|--------|---------|--------|
| × Exit |         |        |
| Langua | ige     |        |
| 🔵 En   | glish   |        |
| O Es   | pañol   |        |
|        |         |        |
| < Back | )       |        |

| ⊘15<br>X Exit     | 7:20 AM    | 100% 🔳 |
|-------------------|------------|--------|
| Setting           | s          |        |
|                   | ReX info   |        |
| We                | ekend sett | ting   |
| Release cartridge |            |        |
| < Back            | 2/3        | Next > |

Press **ReX Info** to display details of your ReX device.

| ⊘15                       | 7:20 AM | 100% 💼 |
|---------------------------|---------|--------|
| × Exit                    |         |        |
| ReX Inf                   | ō       |        |
| Device nu                 | mber    |        |
| ####<br>SW versio<br>#### | n       |        |
| SD versior<br>####        | 1       |        |
| < Back                    | )       |        |

#### Setting

#### 2 Press Weekend settings to select if the weekend silence mode is On or Off

When **On**, ReX sounds and vibrations are silent every Friday from 4 PM to Saturday at 9 PM.

Press **Back** to return to the Settings screen.

**3** Press **Release cartridge** to remove the cartridge from the device.

Enter the displayed 4-digit code and press OK.

A wrong code is displayed in red.

Follow the instructions on the screen to release the cartridge.

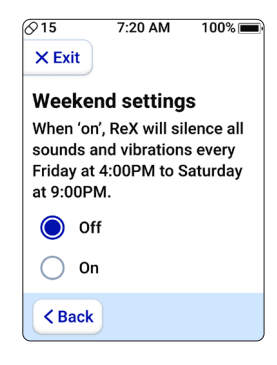

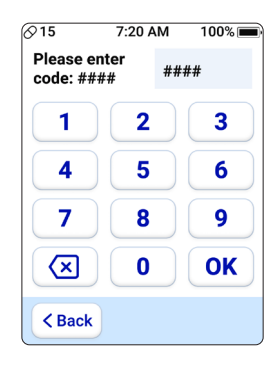

Press **Clock** to select the Clock type: 12-hour or 24-hour clock.

Press **Back** to return to the Settings screen.

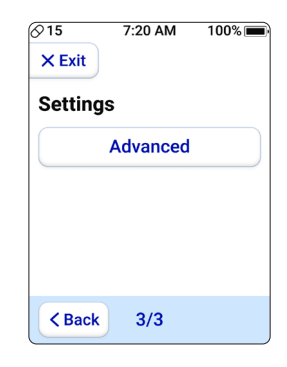

Pressing **Advanced** displays a touchpad requesting a code. Advanced can only be accessed by authorized personnel.

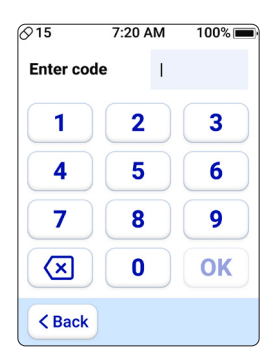

# 8 Troubleshooting and Maintenance

#### 8.1 Troubleshooting

#### 8.1.1 Issues when taking your pill(s)

| Issue                                                                                                    | Possible cause and action                                                                                                    |
|----------------------------------------------------------------------------------------------------|----------------------------------------------------------------------------------------------------|
| You swiped the button<br>to release a pill, and<br>there was no pill in<br>the window.                                                 | Make sure that:<br>You are holding ReX level<br>and horizontal.<br>The ReX screen is facing<br>upward.<br>You are in soft or artificial<br>lighting conditions, avoid<br>direct sunlight.<br>ReX is charged. |
| You inhale, but the<br>pill is still in the pill<br>chamber. ReX shows<br>you a message<br>indicating that the pill<br>is still there. | Hold ReX level and<br>horizontal.<br>Cover the entire<br>mouthpiece with your lips.<br>Make sure you inhale<br>adequately.                                                                                   |

| Issue                                                                                          | Possible cause and action                                                                                                    |
|------------------------------------------------------------------------------------------------|----------------------------------------------------------------------------------------------------|
|                                                                                                |                                                                                                    |
| You inhaled, and the<br>pill reached your<br>tongue, but ReX is still<br>asking you to inhale. | ReX has not detected your<br>inhalation.<br>First, swallow the pill as you<br>always do. Do not inhale<br>again if you have a pill in<br>your mouth! |
|                                                                                                | Make another inhalation<br>to recalibrate; you will not<br>receive another pill.                                                                     |
| You can see the pill is stuck.                                                                 | When a pill is stuck, attempt<br>another inhalation to see if<br>ReX releases it.                                                                    |
|                                                                                                | Try shaking ReX to free the pill.                                                                                                    |
|                                                                                                | If this does not work,<br>please call ReX support<br>immediately.                                                                                    |

## 8.1.1.1 Pill intake messages

| On-screen message | Cause of error and advice                                                                                                    |
|-------------------|----------------------------------------------------------------------------------------------------|
| © 15 7:20 AM 100% | You exhaled instead of inhaling.                                                                                                    |
| C 15 7:20 AM 100% | ReX is not leveled horizontally when taking the medication.                                                                                                    |
| © 15 7:20 AM 100% | ReX is searching for your next<br>pill. This can be because the<br>device detects that the pill<br>chamber is empty.<br>You will receive a request to<br>replace the cartridge if it is<br>empty. |

#### On-screen message

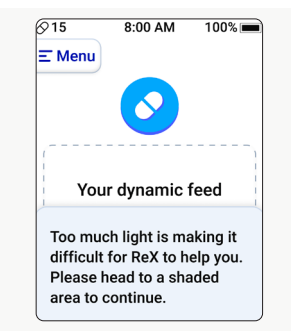

#### Cause of error and advice

There is too much light around ReX, which is making it difficult for the device to operate correctly.

#### 8.1.2 Issues when replacing your cartridge

| Issue                                       | Possible cause and action                                                                                                    |
|---------------------------------------------|----------------------------------------------------------------------------------------------------|
|                                             |                                                                                                    |
| You inserted an empty cartridge by mistake. | Don't worry; when it is time<br>to take your next pill, ReX<br>will detect that the cartridge<br>is empty and ask you to<br>replace it with a full one. |
|                                             | Make sure to have the full cartridge.                                                                                                    |

## 8.1.3 Issues when charging your ReX

| lssue                 | Possible cause and action                                                                             |
|-----------------------|----------------------------------------------------------------------------------------------------|
|                       |                                                                                                    |
| ReX screen goes dark. | If the ReX screen goes dark,<br>it is likely because ReX is<br>not charged. Try charging<br>your ReX. |
|                       | If charging does not help, please call ReX support for assistance.                                    |
|                       | <b>Note:</b> It is recommended<br>that you charge your<br>ReX at least once a week<br>overnight.      |

#### 8.1.4 ReX key

# Emergency key for use in case of device malfunction

The ReX key serves as an emergency solution in case of device malfunction, allowing for immediate release of a pill when necessary.

Always try using the unscheduled pill before using ReX key (see section 7.1.3)

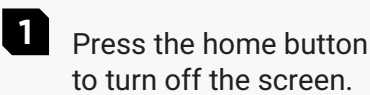

Remove the

mouthpiece cover.

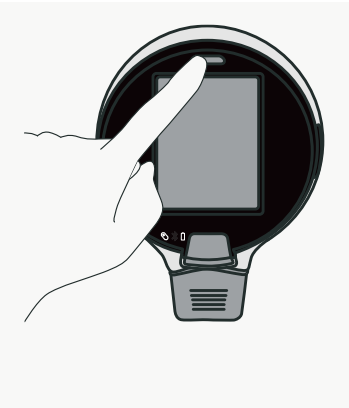

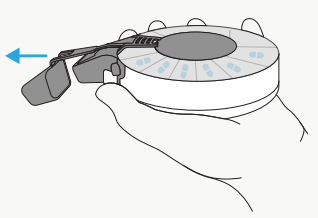

2

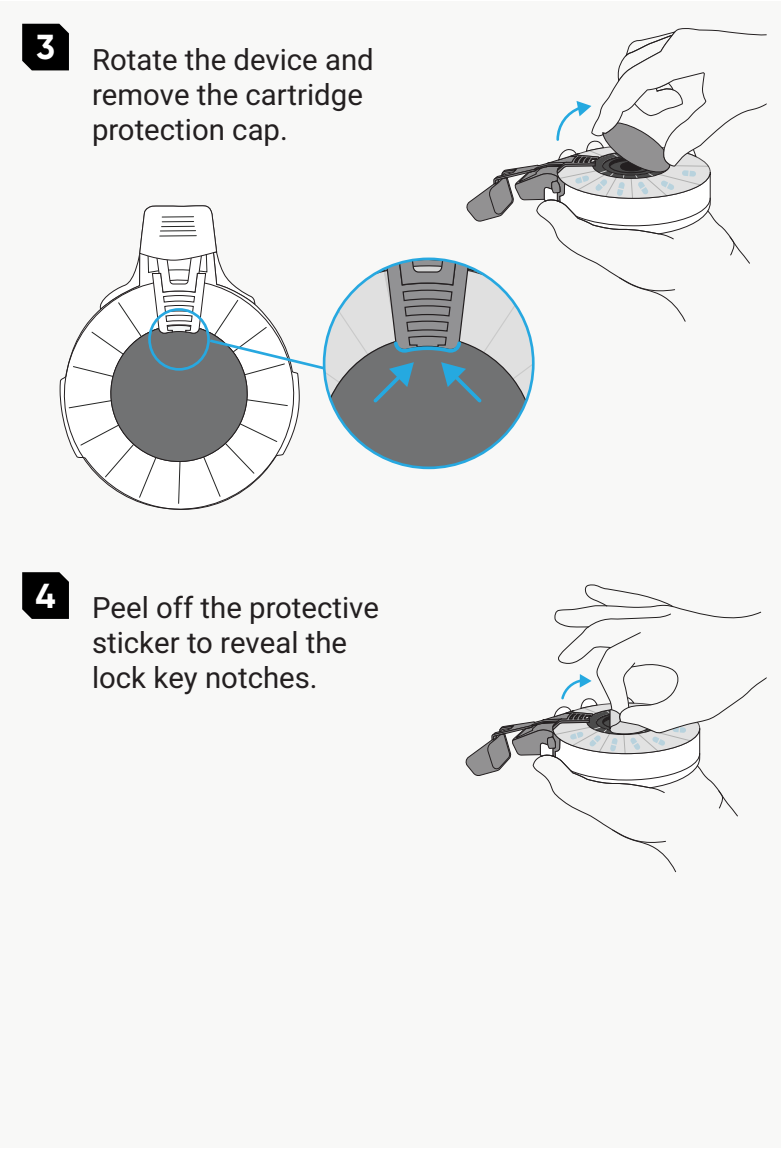

5 You can find the ReX key in an envelope supplied with the device. Insert the key into the lock key notches. 6 Hold ReX vertically and rotate the cartridge to the next pill chamber. Caution: Do not 517 rotate more than one chamber! 7 Turn ReX over and ensure the correct dose is in the chamber before you inhale.

#### 8.1.5 Issues with the ReX device

If ReX detects something is wrong, a message indicating the detected problem and cause is displayed with instructions on how to fix it.

Follow the instructions.

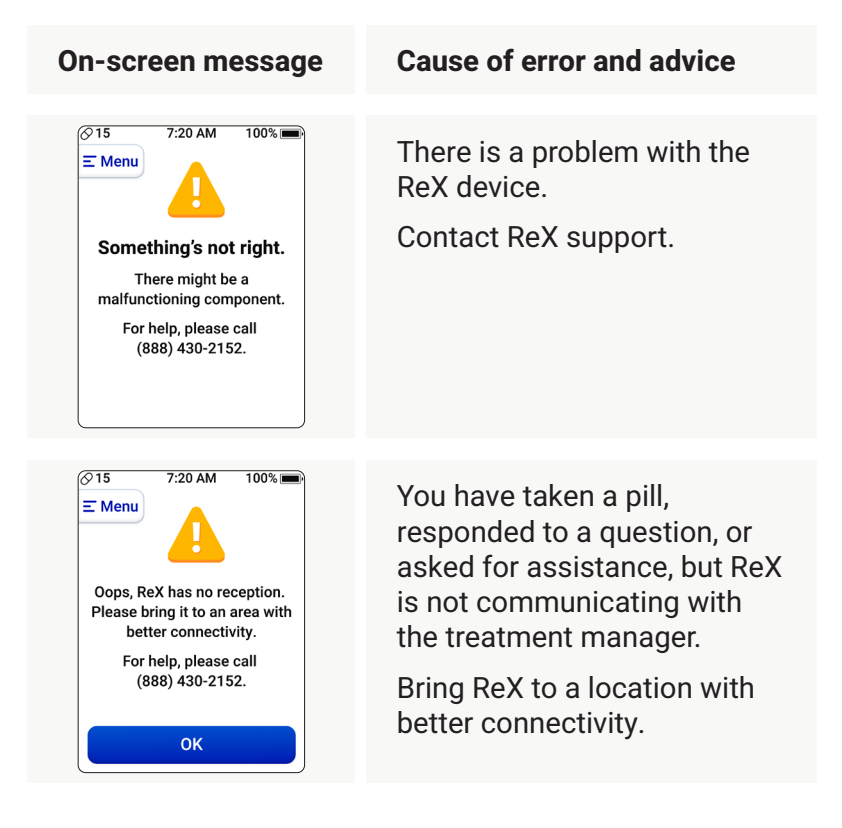

| On-screen message                                                                                   | Cause of error and advice                                                        |
|----------------------------------------------------------------------------------------------------|----------------------------------------------------------------------------------|
|                                                                                                    | ReX has lost the time and<br>date.<br>Wait for ReX to connect to the<br>network. |
| Temperature is too high.<br>Cool ReX down in<br>order to continue.                                  | ReX is too hot and exceeds<br>its operating temperature.<br>Cool ReX down.       |
| Contemporation 15 7:20 AM 100% ■<br>Temperature is too low.<br>Warm ReX up in<br>order to continue. | ReX is too cold and below its<br>operating temperature.<br>Warm ReX up.          |

#### 8.1.6 Additional support

Contact Dosentrx support Monday to Friday 9.00 AM - 9.00 PM FST.

1-888-430-2152 or support@dosentrx.com

http://remotedigitalnurse.com/help-center

#### **Distributed by Dosentrx Inc.**

505 US-169, Suite 230 Plymouth, MN 55441

1-888-430-2152 (Mon to Fri/9 AM to 9 PM EST)

For assistance outside of these hours, please contact your healthcare professional.

#### 8.2 Maintenance

#### 8.2.1 Charging the ReX device

The ReX device battery must be charged to ensure its correct operation.

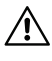

**Precaution:** Use only the plug and cable supplied with ReX for safety reasons.

Charge ReX when the battery indicator illuminates red or when indicated on the screen.

Charging the battery from empty to full may take up to 5 hours.

Under typical conditions, a fully charged battery provides up to 14 days of continuous usage.

For instructions on charging the ReX device, see section 6.4. If you experience degraded battery performance, please contact the service team

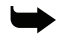

Note: The battery should be charged once weekly, even when your ReX is not in use.

## 8.2.2 Cleaning ReX and cartridge

To ensure the good and long-lasting performance of the ReX device, clean it regularly.

Wipe the ReX clean with a nonabrasive, lint-free cloth.

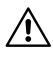

Caution: Do not use detergents to clean the ReX device

You may spray an antiseptic solution on a soft cloth or dampen it with 70% rubbing alcohol.

Do not immerse ReX in water or other cleaning solutions, nor rinse it under the tap. As with any powered electrical device, care must be taken to prevent liquid from entering ReX. The ReX remote digital nurse is not water resistant or waterproof.

## 8.2.3 Storing ReX

Before storing the device, ensure it is fully charged and turned off. The battery should be charged even when not in use.

For details on the storage environment, see section 9.1.2.

## 8.2.4 Disposing of used cartridges

The disposal of used cartridges should be done in accordance with local, state, and federal regulations. Please consider the environment by recycling the used cartridges.

## 8.2.5 Returning the device

Should the ReX device no longer be in use at some point in time, use the envelope provided with the device to return it to the manufacturer. If you don't have the envelope, please contact Dosentrx support for instructions on returning the device.

#### **9** Specifications 91 ReX Device 9.1.1 Technical specifications 9.1.1.1 Charger 100-240 VAC Charger inlet voltage range 50/60 Hz Frequency range 9.1.1.2 ReX device Two rechargeable Lithium-Ion Battery type batteries (4.2V/600 mAh) Charging time from 5 hours empty to full Expected operation 14 days time (fully charged to recharge) Power consumption 1.2Ah micro-USB port for battery USB port charging (5VDC) and USB link with a PC.

| SD card    | mass storage device capability with a minimum of 4 GB  |
|------------|--------------------------------------------------------|
| Weight     | 150 grams (5.3 ounces)                                 |
| Dimensions | (100 × 105.18 × 27.3) mm<br>(3.9 × 4.14 × 1.07) inches |

#### 9.1.2 Operational and storage environment

| IP rating               | IP41 (per IEC 60529)        |
|-------------------------|-----------------------------|
| Operating temperature   | +0°C/32°F to +35°C/95°F     |
| Storage temperature     | -10°C/14°F to +40°C/104°F   |
| Relative humidity range | 0% to 80%, non-condensing   |
| Pressure                | Normal atmospheric pressure |

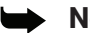

#### Note:

- When the device contains medication, follow the medication leaflet for storage instructions.
- When not in use, the device should be kept in its case to prevent environmental damage and/or pest contamination/damage.

## 9.2 Pill Cartridge

#### 9.2.1 Technical specifications

| Life cycle | One-time use |
|------------|--------------|
| Weight     | ~43 grams    |

#### 9.2.2 Operational and storage environment

| IP rating               | IP41 (per IEC 60529)                                                                                                    |
|-------------------------|----------------------------------------------------------------------------------------------------|
| Operating temperature   | +0°C/32°F to +35°C/95°F                                                                                                    |
| Storage temperature*    | -35°C/-31°F to +45°C/113°F<br>*For an empty cartridge.<br>*When with medication,<br>according to the medication<br>leaflet. |
| Relative humidity range | 0% to 80%, non-condensing                                                                                                   |
| Pressure                | Normal atmospheric pressure                                                                                                 |

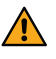

The cartridge should be kept inside its aluminum bag with the desiccant tightly closed at all times when not in use. Store the cartridge only within the environmental conditions stated in this manual.

## 9.3 Labels and Symbols

Table 9-1. Labels and Symbols Glossary

| Label/ Symbol | Standart    | Definition                            | Explanation                                                                                                    |
|---------------|-------------|---------------------------------------|----------------------------------------------------------------------------------------------------|
|               | ISO 15223-1 | Manufacturer                          | Indicates the medical device manufacturer.                                                                                                    |
|               | ISO 15223-1 | Consult<br>instructions for<br>use    | Indicates to consult<br>hardcopy or electronic<br>instructions for use (eIFU).                                                                                                    |
|               | ISO 15223-1 | Caution                               | Indicates that caution is<br>necessary when operating<br>the device or control close<br>to where the symbol is<br>placed, or that the current<br>situation needs operator<br>awareness or action in<br>order to avoid undesirable<br>consequences. |
| <b>₽</b> Only | N/A         | Prescription use<br>only (lower case) | Caution: Federal law (USA)<br>restricts the sale of this<br>device by or on the order<br>of a licensed healthcare<br>practitioner.                                                                                                    |
| -13C          | ISO 15223-1 | Storage<br>temperature<br>range       | Indicates the temperature<br>limits to which the medical<br>device can be safely<br>exposed. The symbol must<br>contain the actual lower and<br>upper values.                                                                                      |

| Label/ Symbol | Standart                        | Definition                                                                                                    | Explanation                                                                                                    |
|---------------|---------------------------------|----------------------------------------------------------------------------------------------------|----------------------------------------------------------------------------------------------------|
| 0%            | ISO 15223-1                     | Humidity<br>limitation                                                                                               | Indicates the range of<br>humidity to which the<br>medical device can be<br>safely exposed.                                                                                                    |
| Ť             | ISO 15223-1                     | Keep dry<br>Keep away from<br>rain                                                                                   | Indicates a medical device<br>that needs protection from<br>moisture.<br>ISO 15223 Keep dry.<br>ISO 7000 Keep away from<br>rain.                                                                                           |
| 誉             | ISO 15223-1                     | Keep away from<br>sunlight                                                                                           | Indicates a medical device<br>that needs protection from<br>light sources.                                                                                                    |
| X             | WEEE<br>Directive<br>2012/19/EU | Collect separately.<br>Requirements<br>for Waste of<br>Electrical and<br>Electronic<br>Equipment<br>(WEEE) directive | Indicates separate waste<br>collection of electrical and<br>electronic equipment. Do<br>not dispose of batteries<br>in municipal waste. The<br>symbol indicates that a<br>separate collection of<br>batteries is required. |
| *             | IEC60601-1                      | Type BF applied<br>part (IEC60601-1)                                                                                 | Part of a medical device<br>equipment, which in normal<br>use, necessarily comes<br>into physical contact with<br>the patient to perform its<br>function.                                                                  |
|               | ISO 15223-1                     | Do not use it if<br>the package is<br>damaged                                                                        | Indicates the packaged item should not be used if the package is damaged.                                                                                                    |

| Label/ Symbol      | Standart    | Definition                                  | Explanation                                                                                                    |
|--------------------|-------------|---------------------------------------------|----------------------------------------------------------------------------------------------------|
| Ţ                  | ISO 15223-1 | Fragile                                     | Indicates that the device<br>is fragile and should be<br>handled with care.                                                                        |
| MD                 | ISO 15223-1 | Medical Device                              | Indicates the item is a medical device.                                                                                                    |
| #                  | ISO 15223-1 | Model number                                | Indicates the model<br>number or type number of a<br>product.                                                                                      |
| SN                 | ISO 15223-1 | Serial Number                               | Indicates the<br>manufacturer's serial<br>number to identify a<br>specific medical device.                                                         |
| REF                | ISO 15223-1 | Catalog Number                              | Indicates the<br>manufacturer's catalog<br>number to identify the<br>medical device.<br>ISO 15223 Catalogue<br>number.<br>ISO 7000 Catalog number. |
| ~~~                | ISO 15223-1 | Date of<br>manufacture                      | Indicates the date when<br>the medical device was<br>manufactured.                                                                                 |
| Contains<br>FCC ID | N/A         | Compliance<br>with FCC part 15<br>subpart B | Indicates that the device<br>has received an FCC grant<br>of certification.                                                                        |

ReX by Dosentrx user manual

ReX by Dosentrx user manual

IFU0001REV.1